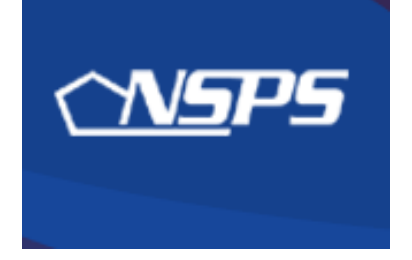

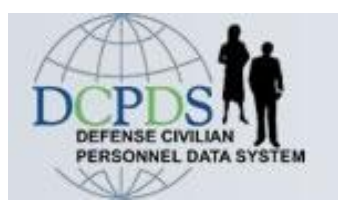

# PAA v3.0: Step-by-Step

## Interim Reviews, Annual Ratings, & Early Annual Ratings

Kym Tran 86 MSS/DPCS-B DSN: 480-2019 July 2009

## **PAA Actions Overview**

| <b>INTERIM</b>  | ACTION (Hyperlinked)                                                                           | SLIDES  |
|-----------------|------------------------------------------------------------------------------------------------|---------|
| Rating Official | Transfer Performance Plans to employees                                                        | 5-9     |
| Employee        | <u>Create Interim Review, add self-assessment, &amp; transfer to Rating</u><br><u>Official</u> | 10 - 17 |
| Rating Official | Review employee assessment, add supervisory assessment, & obtain Higher Level Review           | 18 – 29 |
| HLR             | Review assessments, approve, or return for changes                                             | 30 – 35 |
| Rating Official | Conduct Interim Review discussion & obtain employee<br>acknowledgement                         | 36 – 42 |
| Employee        | Acknowledge Interim Review                                                                     | 43 – 46 |
|                 |                                                                                                |         |
| ANNUAL & EARL   | Y ANNUAL                                                                                       | SLIDES  |
| Rating Official | Transfer Performance Plans to employees                                                        | 50 – 54 |
| Employee        | Add self-assessment & Transfer to Rating Official                                              | 55 – 63 |

| Rating Official | Review employee assessment, add supervisory assessment and recommended ratings, & obtain Higher Level Review | 64 – 75 |
|-----------------|----------------------------------------------------------------------------------------------------|---------|
| HLR             | Review assessments and recommended ratings; Approve or return for changes                                    | 76 – 82 |

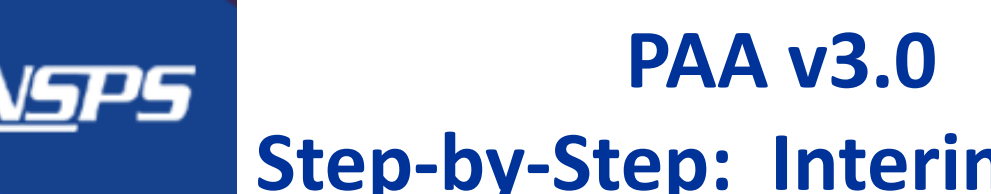

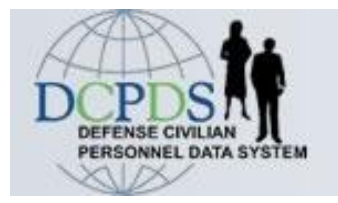

# **Step-by-Step: Interim Review**

## **REQUIREMENTS:**

- Progress on performance
- Minimum 1 per rating cycle ullet
- Communication is Key!!

## Who can initiate the Interim Review?

- Employee (<u>begin on slide 10</u>)
- Rating Official (begin on slide 5) ullet
  - If Rating Official has ownership of plan, must first transfer back to the employee

## Sequence of Events INTERIM ASSESSMENT

| WHO                   | ACTION (Hyperlinked)                                                                           | SLIDES  |
|-----------------------|------------------------------------------------------------------------------------------------|---------|
| Rating Official       | Transfer Performance Plans to employees                                                        | 5 - 9   |
| Employee              | <u>Create Interim Review, add self-assessment, &amp;</u><br><u>transfer to Rating Official</u> | 10 – 17 |
| Rating Official       | Review employee assessment, add supervisory<br>assessment, & obtain Higher Level Review        | 18 – 29 |
| Higher Level Reviewer | Review assessments, approve, or return for changes                                             | 30 – 35 |
| Rating Official       | <u>Conduct Interim Review discussion &amp; obtain</u><br><u>employee acknowledgement</u>       | 36 – 42 |
| Employee              | Acknowledge Interim Review                                                                     | 43 – 46 |

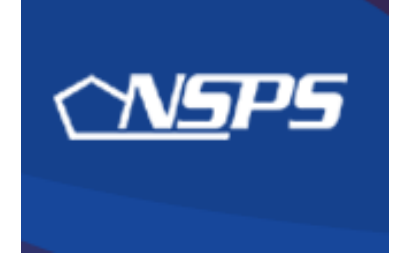

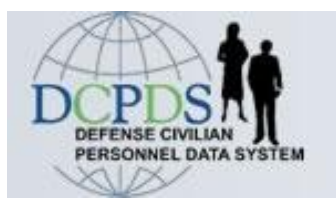

# Interim Review: Rating Official Actions

**Transfer Performance Plans to employees** 

### Interim Review – RO Transfer performance plans to employees

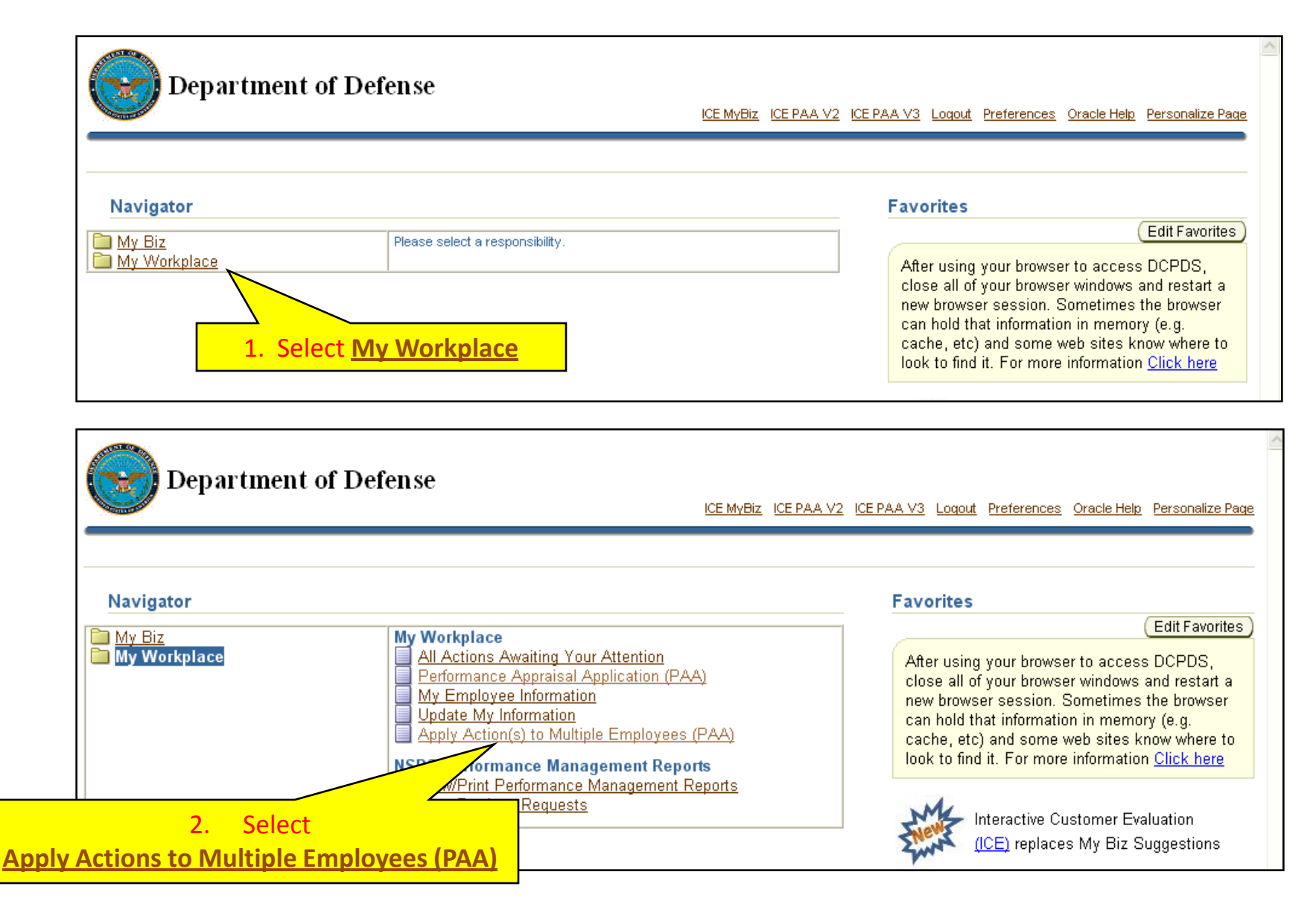

### **Interim Review – RO Transfer performance plans to employees**

|        | <b>Performance Appraisal Application (PA</b><br>Version 3.0                                                                               | AA)                | <u>ICE PAA V2</u> | ICE PAA V3 | <u>Home</u> | <u>Loqout</u> | Preference | <u>s</u> Personalize | <u>; Paq</u> |
|--------|----------------------------------------------------------------------------------------------------|--------------------|-------------------|------------|-------------|---------------|------------|----------------------|--------------|
| Apply  | Action(s) to Multiple Employees (PAA)                                                                                                    |                    |                   | 0          |             |               |            |                      | _            |
|        |                                                                                                    |                    |                   | Switch     | to HLF      | Actions       | on Multipi | e Employees          |              |
| Availa | hle Actions                                                                                                    |                    |                   |            |             |               |            | <u>Need Help</u>     | <u>)?</u>    |
| Availa | Available Actions Select an action from the list below and then called Start to display the approicals for which you can apply the action |                    |                   |            |             |               |            |                      |              |
| Select | Action                                                                                                    | isus for which you | san apply are     | uction.    |             |               |            |                      |              |
| ۲      | Change Higher Level Reviewer                                                                                                    |                    |                   |            |             |               |            |                      |              |
| 0      | Change Rating Official                                                                                                    |                    |                   |            |             |               |            |                      |              |
| 0      | Copy Employee's Current Plan for Next Rating Cycle                                                                                        |                    | Note o            | ther ma    | ss act      | lons t        | that       |                      |              |
| 0      | Copy One Active Plan to Multiple Employees                                                                                                |                    | you can           | use late   | r in τ      | ne Int        | erim       |                      |              |
| 0      | Document Communication of the Plan (Must be Current Owner)                                                                                |                    | Review            | process    | : Hig       | ner L         | evel       |                      |              |
| 0      | Document Communication of the Final Rating (Must be Current Ow                                                                            | mer)               | keview a          | na comn    | nunic       | ation         | ofthe      |                      |              |
| 0      | Document Communication of the Interim Review (Must be Current C                                                                           | Owner)             |                   | Interim    | Revie       | w.            |            |                      |              |
| 0      | Request or Document Higher Level Review of the Plan (Must be Cu                                                                           | rrent Owner)       |                   |            |             |               |            |                      |              |
| 0      | Request or Document Higher LvI Review of Interim Review (Must be                                                                          | Current Owner)     |                   |            |             |               |            |                      |              |
| 0      | Retrieve Plan/Appraisal from Employee                                                                                                    |                    |                   |            |             |               |            |                      |              |
| 0      | Retrieve Plan/Appraisal from Higher Level Reviewer                                                                                        |                    |                   |            |             |               |            |                      |              |
| 0      | Transfer to Employee (Must be Current Owner)                                                                                              | Select "           | Transfer          | to Emr     | olove       | e"            |            |                      |              |
| 0      | View/Print Current Employee Appraisal Info                                                                                                | 00.000             |                   |            | ,           |               |            |                      |              |
|        | Cancel (Start)                                                                                                    |                    |                   |            |             |               |            |                      |              |

### **Interim Review – RO Transfer performance plans to employees**

| Performance Appraisal Application (PAA)         Version 3.0         ICE MyBiz       ICE PAA V2         ICE MyBiz       ICE PAA V2         ICE M |                                    |                |              |                    |                         |                            |  |
|----------------------------------------------------------------------------------------------------|------------------------------------|----------------|--------------|--------------------|-------------------------|----------------------------|--|
| * Indicates Required Field<br>* Current Rating Official<br>Current PAA Status                                                                                                    |                                    |                |              |                    |                         |                            |  |
| Apprais<br>Search Results<br>Select the records to which<br>Cancel Next                                                                                                    | al Year ALL 💌                      | Clear Fin      | d)           | 2. Selec           | ct <b><find></find></b> | <u>Need Help?</u>          |  |
| Select All Select None                                                                                                    | 0                                  | 8              |              |                    | Diana Chatra            | Concernation of the second |  |
| Select Employee Name                                                                                                    | Vettenberg Brittenu                | Appraisal Year | Appraisal Id | Plan Approval Date | Plan Status             | Lutrent PAA Status         |  |
| Nolda Deangelo                                                                                                    | Wattenberg, Brittenv               | 2010           | 32538        | 15-Dec-2008        | Approved                | Closeout Completed         |  |
| 3. Select a<br>individual e<br>then <                                                                                                    | ll or select<br>mployees,<br>Next> |                |              |                    |                         |                            |  |

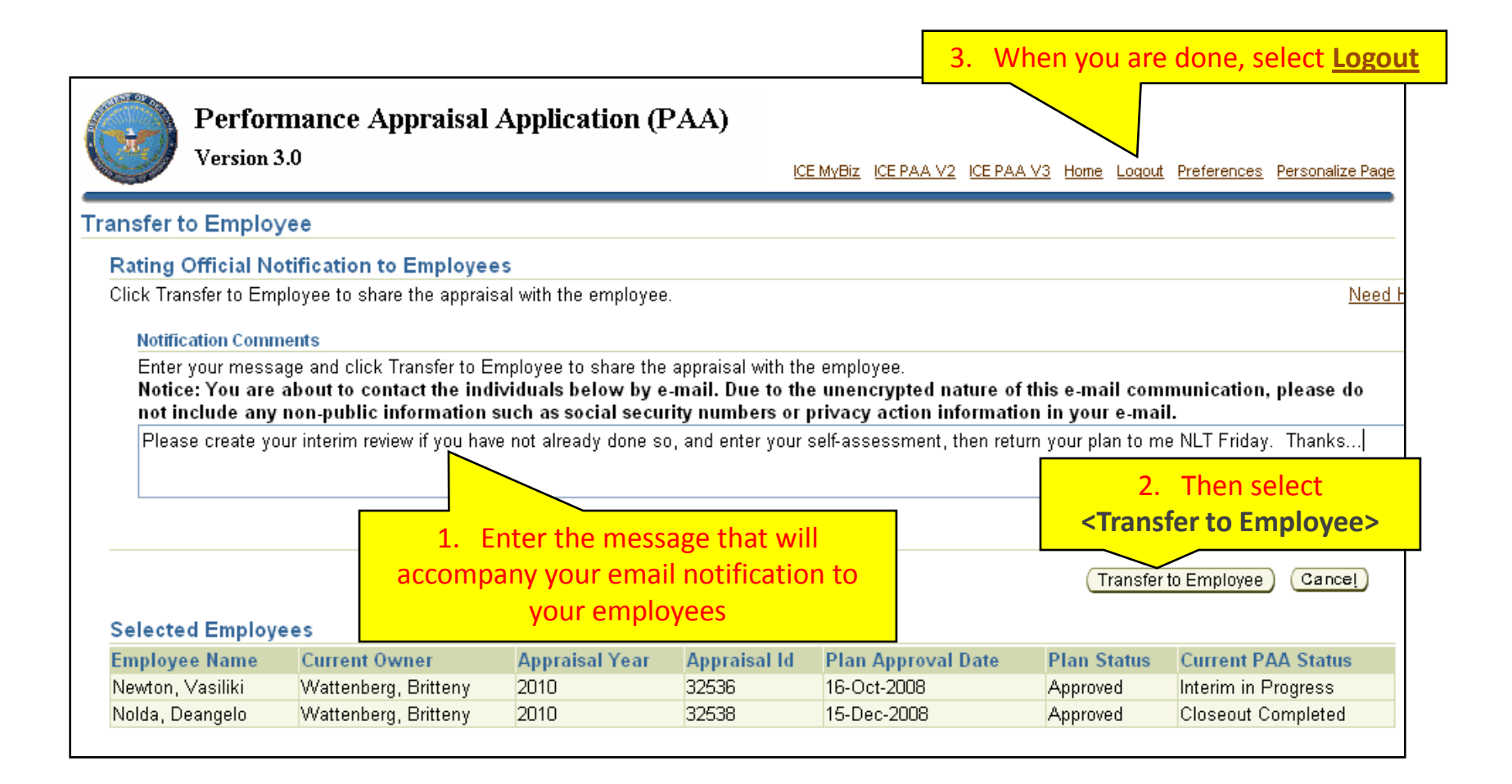

### **Return to INTERIM Index**

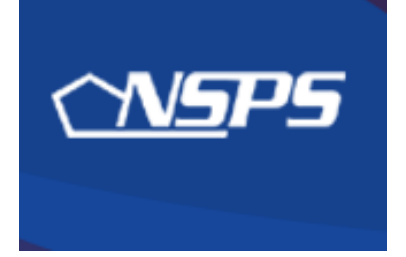

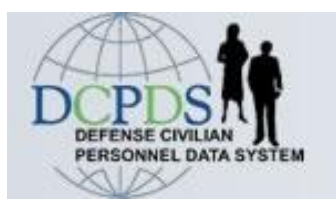

# Interim Review: Employee Actions

- Create Interim Review
- Enter Interim Review self-assessment
- Transfer plan to Rating Official

**Return to INTERIM Index** 

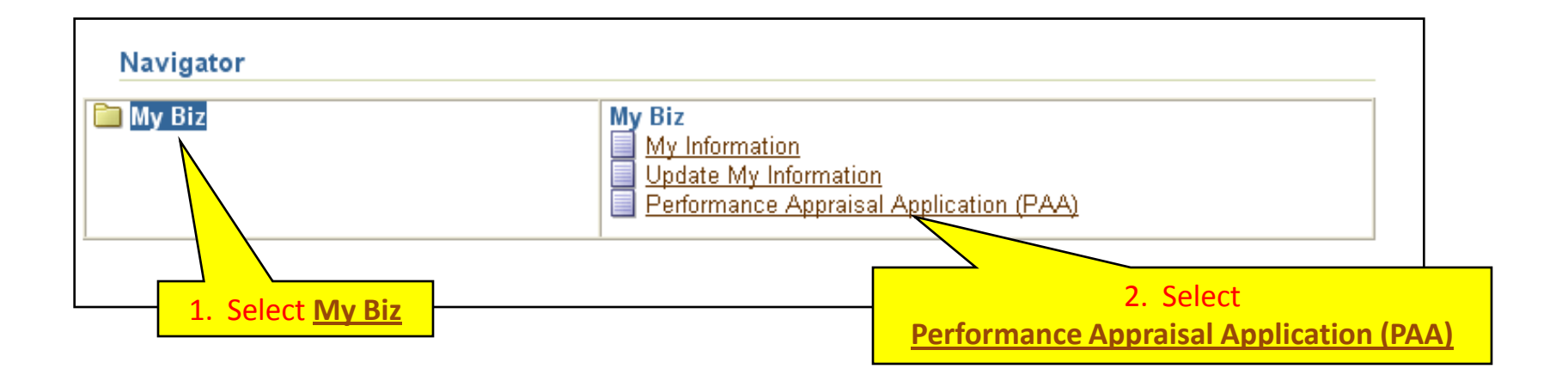

| Employee                                                                                                    |                                                                                    |                                                                             |                                                    |                                                 |                                                         |                                     |                                       |                                  |             |
|----------------------------------------------------------------------------------------------------|------------------------------------------------------------------------------------|-----------------------------------------------------------------------------|----------------------------------------------------|-------------------------------------------------|---------------------------------------------------------|-------------------------------------|---------------------------------------|----------------------------------|-------------|
|                                                                                                    |                                                                                    | Perfo                                                                       | ormanc                                             | e Appra                                         | aisal Appli                                             | cation Mai                          | in Page                               |                                  |             |
|                                                                                                    |                                                                                    |                                                                             |                                                    |                                                 |                                                         |                                     |                                       | <u>Need He</u>                   | lp?         |
|                                                                                                    | War<br>infor<br>infor                                                              | <b>ning</b> : The Performar<br>mation only. Do NOT<br>mation is a violation | nce Apprais<br>Tenter class<br>of law and n        | al Applicatio<br>ified informa<br>nay lead to p | on is designated<br>ation in this syste<br>prosecution. | for sensitive unclaim. Unauthorized | assified personn<br>release of classi | iel<br>fied                      |             |
| From the Main Page<br>completed plans by :                                                                                          | , you can cre<br>selecting the                                                     | ate, update and view you<br>'Show Completed Plans/                          | ur Performance<br>(Appraisals' lin                 | e Plans; view a<br>k located at th              | and print part or an e<br>ne bottom of this pa          | entire plan after it is o<br>ge.    | created; and track ti                 | he status of a plan. You can als | o search fo |
| To create a Performance Plan: To complete other actions described above:                                                            |                                                                                    |                                                                             |                                                    |                                                 |                                                         |                                     |                                       |                                  |             |
| <ul> <li>Select 'Choos</li> <li>Select Appra</li> <li>Select the 'G</li> <li>mportant: To becor</li> <li>Appraisals of I</li> </ul> | se a Plan Typ<br>isal Plan Typ<br>o' button<br>ne familiar wi<br><b>Newton, Va</b> | e Select<br>e Select<br>ith the columns, select th<br>siliki                | an option fron<br>the 'Go' butto<br>ne 'Need Help? | n the Action o<br>n<br>?' link.                 | olumn                                                   |                                     |                                       |                                  |             |
|                                                                                                    |                                                                                    |                                                                             |                                                    |                                                 |                                                         |                                     | Crea                                  | ate New Plan                     |             |
|                                                                                                    |                                                                                    |                                                                             |                                                    |                                                 |                                                         | 0                                   | Choose a Plan Type                    | 💙                                | Go          |
| Table Size 10                                                                                                    | *                                                                                  |                                                                             |                                                    |                                                 |                                                         |                                     |                                       |                                  |             |
| Employee<br>Name                                                                                                    | Current<br>Owner                                                                   | Rating Official<br>Name                                                     | Appraisal<br>Year                                  | Appraisal<br>ID                                 | Plan Approval<br>Date                                   | Plan<br>Type Status                 | Current PAA<br>Status                 | Action                           |             |
| Newton, Vasiliki                                                                                                    | Newton,<br>Vasiliki                                                                | Wattenberg, Britteny                                                        | 2010                                               | 32536                                           | 16-Oct-2008                                             | NSPS Approved                       | Plan<br>Approved                      | Update                           | Go          |
|                                                                                                    |                                                                                    |                                                                             |                                                    |                                                 |                                                         |                                     |                                       |                                  |             |
| Select the link to sea<br>Show Completed I                                                                                          | arch for comp<br>Plans/Apprais                                                     | oleted plans.<br><u>sals</u>                                                |                                                    |                                                 |                                                         |                                     | Make sure                             | Action shows                     |             |
|                                                                                                    |                                                                                    |                                                                             |                                                    |                                                 |                                                         | "                                   | Update," th                           | en select <b><go></go></b>       |             |

### **Employee: Create Interim Review**

| NSPS PAA                       |                                                                        |                                                                    |
|--------------------------------|------------------------------------------------------------------------|--------------------------------------------------------------------|
| Employee Information           | 1. Select the "Interim Reviews" tab                                    | (Transfer to Rating Official) Track Progress (Return to Main Page) |
| Employee Name Newton, Va       | asiliki                                                                |                                                                    |
| ▶ <u>Show Employee Details</u> |                                                                        |                                                                    |
| Plan Interim Reviews           | Annual Appraisal \Upsilon Other Assessments 🟹 Reports/Forms 🗋          |                                                                    |
| Plan Details Mission Goals     | s 🍸 Job Objectives 🍸 Component Unique (Optional) 🍸 Approvals and Ackno | wledgments                                                         |
| Plan Details                   |                                                                        |                                                                    |
| This screen provides inform    | ation about the status of your performance plan.                       | Need Help?                                                         |

| Interim Revie                                | ws                                           |                                             |                                                        |                                       |                                               |                                                                             |                                                                  |                                   |
|----------------------------------------------|----------------------------------------------|---------------------------------------------|--------------------------------------------------------|---------------------------------------|-----------------------------------------------|-----------------------------------------------------------------------------|------------------------------------------------------------------|-----------------------------------|
| Interim Revie<br>conducted at<br>view a comp | ws are condu<br>the mid-poir<br>eted Interim | ucted to asse<br>at of the cycle<br>Review. | ss employee perform<br>9. From this screen y           | ance throug<br>ou can creat           | hout the performand<br>te an Interim Review   | e cycle. At least one li<br>update an Interim Rev<br>2. Select < <b>Cre</b> | nterim Review is requ<br>view that has not bee<br>ate Interim Re | ired and is typ<br>n approved, an |
| • To co                                      | mplete other                                 | n Review, sei<br>actions desci              | ribed above, select th                                 | m Review bu<br>ne button un           | der the Action colur                          | oniy avaliable when the                                                     | e Plan Sta                                                       | d                                 |
| • To co                                      | mplete other                                 | n Review, sei<br>actions desci              | ribed above, select th                                 | m Review bu                           | der the Action colur                          | oniy avaliable when the                                                     | Create I                                                         | nterim Review                     |
| • To co                                      | Created<br>By                                | Creation<br>Date                            | ribed above, select the<br>Higher Level<br>Review Date | m Review bu<br>ne button un<br>Status | der the Action colur<br>Communication<br>Date | Communication<br>Method                                                     | Create I<br>Employee Ack<br>Date                                 | nterim Review                     |

### **Employee: Enter self-assessment**

| Job Obj | ectives | Radio buttons cont<br>objective is di | rol which job<br>splayed |                        |
|---------|---------|---------------------------------------|--------------------------|------------------------|
| Select  | Number  | - anjective Title                     | Status                   | Weight %<br>(Optional) |
| •       | 1       | Program review and analysis           | APPROVED                 | 40                     |
| 0       | 2       | Evaluation and inspection             | APPROVED                 | 30                     |
| 0       | 3       | Industrial property software          | APPROVED                 | 30                     |

#### Job Objective

Accomplish the review, analysis and evaluation of current or projected industrial property programs in accordance with established timelines and applicable laws, regulations, agreements and policies (as it relates to specific program). Coordinate with representatives of other installations, other components, and DoD agencies in developing, monitoring and evaluating joint industrial property programs. Based on these reviews and analysis, complete program enhancements in a timely manner per published component guidance.

#### Contributing Factor(s)

**Cooperation and Teamwork, Communication** 

Employee Self Assessment

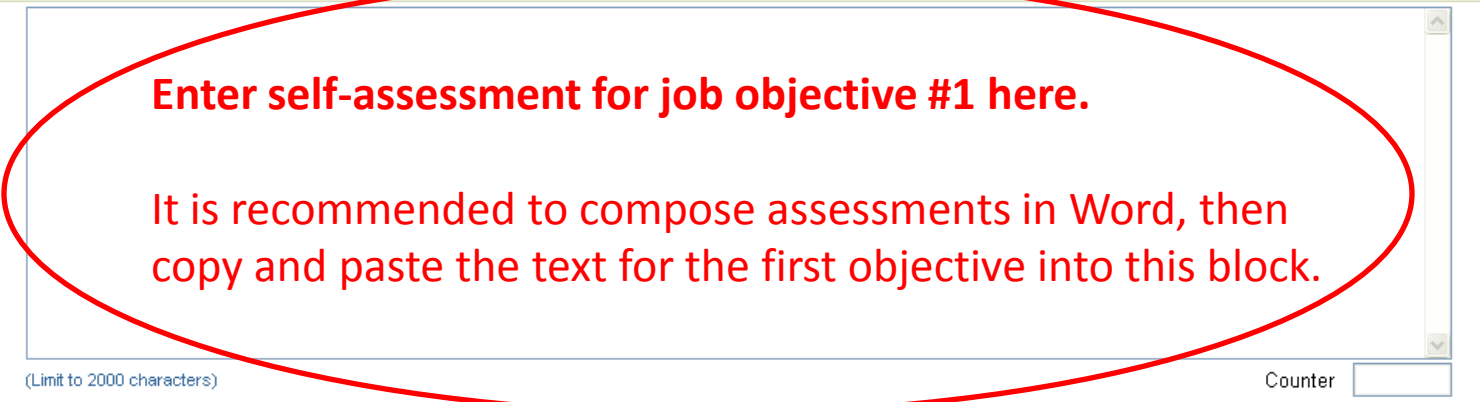

| Contributing Factor(s)                                                                                                    |                                                                                                    |
|----------------------------------------------------------------------------------------------------|----------------------------------------------------------------------------------------------------|
| Cooperation and Teamwork, Communication                                                                                                    |                                                                                                    |
| During this rating cycle, I worked on the best practices initiative for logistics streamlining. I met with contractors and re components and we reviewed current best practices documentation and developed our own set of best practices for con Committee. The Committee approved all the recommendations and commended the team for a good job. The initiative from the widely dispersed team members (making it difficult to meet), and a very tight time frame imposed by the Commit streamlining process is well under way and we've reduced logistics timeframes by 17% overall, with further improvement best practices are employed.         CF Cooperation and Teamwork was displayed by the commendation received by the members of the streamlining team CF Communication was demonstrated by the requirement for me to present findings to the Steering Committee, compre executives from different departments. I was complimented for the accuracy and succinctness of my briefing.         (Limit to 2000 characters)       Character limit: 2000         Rating Official Assessment       Character limit: 2000 | epresentatives from other<br>nsideration by the Logistics Steering<br>e was faced with challenges resulting<br>mittee. As a result of our efforts, the<br>its anticipated in the future as more<br>n from the Steering Committee.<br>ised of high-ranking officers and<br>Counter 1197 |
|                                                                                                    | A                                                                                                    |
|                                                                                                    | When done, select<br>< <b>Save and Return to Top of Page&gt;</b><br>(or scroll up)                                                                                                    |
|                                                                                                    | Save and Return to Top of Page                                                                                                    |

### **Employee: Enter self-assessment**

| lect Number                                                 | Job Objective Title                                                                                             | Status                         | Weight %<br>(Optional |
|-------------------------------------------------------------|----------------------------------------------------------------------------------------------------|--------------------------------|-----------------------|
| 0 1                                                         | Program review and analysis                                                                                     | APPROVED                       | 40                    |
| 2                                                           | Evaluation and inspection                                                                                       | APPROVED                       | 30                    |
|                                                             | Industrial property software                                                                                    | APPROVED                       | 30                    |
| Objectiv                                                    |                                                                                                    |                                |                       |
|                                                             | Select next objective                                                                                           |                                |                       |
| ntributing Facto                                            | r(s)                                                                                                    |                                |                       |
| ntributing Facto<br>source Mana<br>ployee Self As           | gement<br>sessment                                                                                              |                                | ×                     |
| Intributing Factor<br>Isource Mana<br>Iployee Self As<br>En | gement<br>sessment<br>ter self-assessment for job objective #2 ho<br>ontinue until completion of self- assessme | ere.<br>nts for each objective | e.                    |

## **Employee:** Transfer your plan back to Rating Official

| Performance Appraisal Application (PAA)<br>Version 3.0      | 1. Select                                                        |
|-------------------------------------------------------------|------------------------------------------------------------------|
|                                                             | (Return to Interim Reviews Tab)                                  |
| Employee Information                                        |                                                                  |
| Employee Name Newton, Vasiliki                              |                                                                  |
| Show Employee Details                                       |                                                                  |
|                                                             | 2. Select                                                        |
| NSPS PAA                                                    | Transfor to Boting Official Track Programs (Boturn to Main Bogs) |
| Employee Information                                        | Transier to Rating Onicial Track Frogress (Return to Main Fage)  |
| Employee Name Newton, Vasiliki                              |                                                                  |
| You will have an option                                     | n to provide an email notification to your rating official.      |
| Plan Interim Reviews Annual Appraisal Other Assessments Rep | orts/Forms                                                       |

| Appraisals of                                         | Newton, Vasiliki                         | Rating Of<br>the                                   | fficial is r<br>owner     | now                      |                                      |              | C                          | Cre<br>hoose a Plan Type                        | eate New Plan<br>e | V Go |
|-------------------------------------------------------|------------------------------------------|----------------------------------------------------|---------------------------|--------------------------|--------------------------------------|--------------|----------------------------|-------------------------------------------------|--------------------|------|
| Table Size 10<br>Employee<br>Name<br>Newton, ∀asiliki | Current Owner<br>Wattenberg,<br>Britteny | Rating Official<br>Name<br>Wattenberg,<br>Britteny | Appraisal<br>Year<br>2010 | Appraisal<br>ID<br>32536 | Plan Approval<br>Date<br>16-Oct-2008 | Type<br>NSPS | Plan<br>Status<br>Approved | Current PAA<br>Status<br>Interim in<br>Progress | Action<br>View     | Co   |
| Return to INTERIM Index<br>"Interim in Progress"      |                                          |                                                    |                           |                          |                                      |              |                            |                                                 |                    |      |

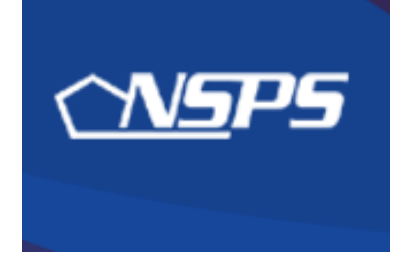

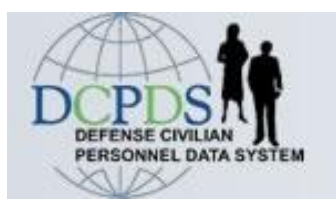

# Interim Review: Rating Official Actions

- Review employee's self-assessment
- Add Rating Official assessment
- Obtain or document Higher Level Review

**Return to INTERIM Index** 

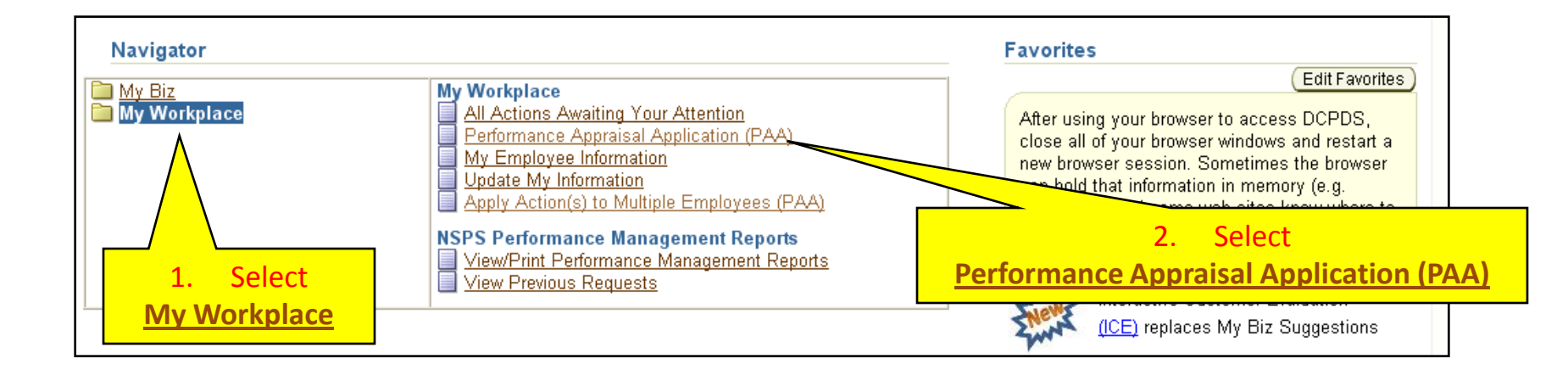

### **Rating Official: Review employee's Interim self-assessment**

| Rating Official/I                                                                                                    | Higher Level I                          | Reviewer                                                  |                                             |                                            |                                                |                    |                           |                                       |                                                                 |
|----------------------------------------------------------------------------------------------------|-----------------------------------------|-----------------------------------------------------------|---------------------------------------------|--------------------------------------------|------------------------------------------------|--------------------|---------------------------|---------------------------------------|-----------------------------------------------------------------|
|                                                                                                    |                                         | Perfor                                                    | mance                                       | Apprai                                     | isal App                                       | licat              | ion M                     | ain Page                              |                                                                 |
|                                                                                                    |                                         |                                                           |                                             |                                            |                                                |                    |                           |                                       | Need Help?                                                      |
|                                                                                                    | Warning<br>informat<br>informat         | g: The Performa<br>ion only. Do NO⁻<br>ion is a violation | nce Apprais<br>Fenter class<br>of law and r | al Applicat<br>ified inform<br>nay lead to | ion is design<br>nation in this<br>prosecution | ated foi<br>system | r sensitive<br>. Unauthor | e unclassified pe<br>rized release of | ersonnel<br>classified                                          |
| From the Main Page<br>after it is created; cl                                                                                                    | e, you can create<br>lose a plan, and t | , update and view e<br>rack the status of a               | mployee Perfo<br>plan.                      | rmance Plan                                | s; change the F                                | ating Of!          | ficial and/or             | Higher Level Revie                    | wer; view and print part or an entire plan                      |
| /ou can also searcl                                                                                                    | h for completed p                       | lans by selecting th                                      | ie 'Show Comp                               | oleted Plans//                             | Appraisals' link                               | located a          | at the bottor             | m of this page.                       |                                                                 |
| To create a Perform                                                                                                    | nance Plan:                             | To complete                                               | e other actions                             | described a                                | bove:                                          |                    |                           |                                       |                                                                 |
| <ul> <li>Select 'Choose a Plan Type'</li> <li>Select an option from the Action column</li> <li>Select 'Appraisal Plan Type'</li> <li>Select the 'Go' button</li> </ul> |                                         |                                                           |                                             |                                            |                                                |                    |                           |                                       |                                                                 |
| Plans/Apprais                                                                                                    | als in Progres                          | S                                                         |                                             |                                            |                                                |                    |                           |                                       |                                                                 |
| Show Me All A                                                                                                    | Appraisals                              | 🔽 Appraisal Ye                                            | ar ALL 💌                                    |                                            |                                                |                    | Ch                        | <sup>00se a</sup> "U                  | <pre>/ake sure Action shows pdate," then select <go></go></pre> |
| Table Size 10                                                                                                    | ~                                       |                                                           |                                             |                                            |                                                |                    |                           |                                       |                                                                 |
| Employee<br>Name                                                                                                    | Current Owner                           | Rating Official<br>Name                                   | Appraisal<br>Year                           | Appraisal<br>ID                            | Plan Approva<br>Date                           | l<br>Type          | Plan<br>Status            | Current PAA<br>Status                 | Action                                                          |
| Nolda,<br>Deangelo                                                                                                    | Wattenberg,<br>Britteny                 | Wattenberg,<br>Britteny                                   | 2010                                        | 32538                                      | 15-Dec-2008                                    | NSPS               | Approved                  | Closeout<br>Completed                 | Update 30                                                       |
| Newton,<br>Vasiliki                                                                                                    | Wattenberg,<br>Britteny                 | Wattenberg,<br>Britteny                                   | 2010                                        | 32536                                      | 16-Oct-2008                                    | NSPS               | Approved                  | Interim in<br>Progress                | Update 🔽 🕝                                                      |
|                                                                                                    |                                         |                                                           |                                             |                                            |                                                |                    |                           |                                       |                                                                 |
|                                                                                                    |                                         |                                                           |                                             |                                            | No                                             | te Cu              | rrent P/                  | AA Status is                          |                                                                 |
| 21 1.1 2000                                                                                                    |                                         |                                                           |                                             |                                            |                                                | "Inte              | rim in P                  | rogress"                              | 20                                                              |

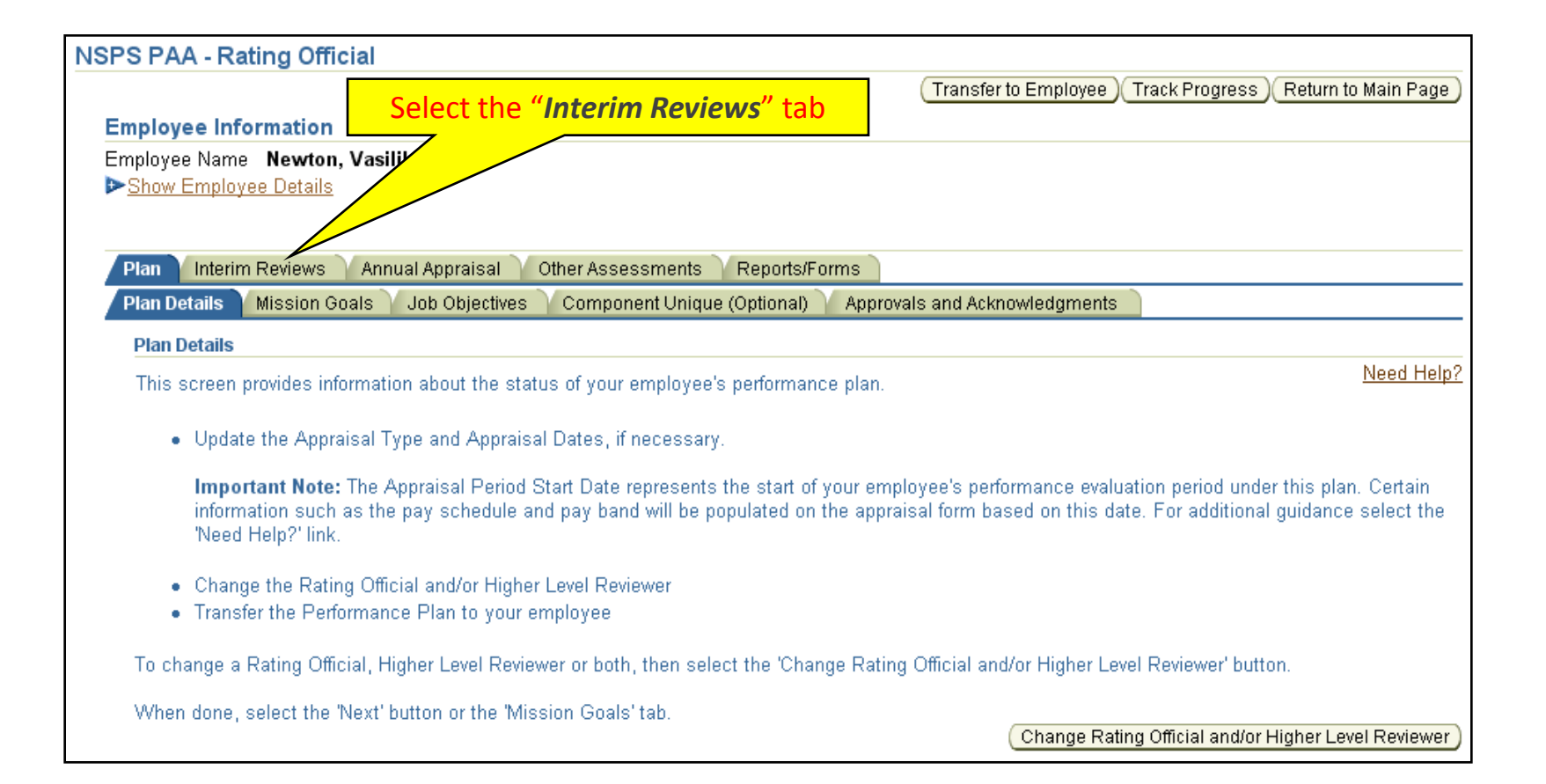

### **Rating Official: Review employee's Interim self-assessment**

| En | Employee Information           |                      |                   |                              |            |                          |                          |                           |                        |  |
|----|--------------------------------|----------------------|-------------------|------------------------------|------------|--------------------------|--------------------------|---------------------------|------------------------|--|
| En | Employee Name Newton, Vasiliki |                      |                   |                              |            |                          |                          |                           |                        |  |
|    | Show Employee Details          |                      |                   |                              |            |                          |                          |                           |                        |  |
|    |                                |                      |                   |                              |            |                          |                          |                           |                        |  |
| -  |                                |                      |                   |                              |            |                          |                          |                           |                        |  |
| F  | Plan / Int                     | terim Reviews 🏼 🗛    | nnual Appraisal   | Other Assessments            | teports/Fo | rms                      |                          |                           |                        |  |
|    | Interim R                      | eviews               |                   |                              |            |                          |                          |                           |                        |  |
|    |                                |                      |                   |                              |            |                          |                          |                           | Need Help?             |  |
|    | Interim R                      | leviews are conduc   | ted to assess en  | nployee performance throug   | hout the   | performance cycle. At    | least one Interim Review | v is required and is typi | cally conducted at the |  |
|    | mia-poini                      | t of the cycle. From | n this screen you | i can create an interim Revi | ew, updat  | te an Interim Review tr  | hat has not been approve | d, and view a complete    | d Interim Review.      |  |
|    | • 10                           | o creata an Interim  | Doviow coloct th  | a 'Create Interim Deview' h  | utton Thi  | e hutton ie only ovailal | blo when the Dian Statur | ic Approved               |                        |  |
|    | • To                           | o complete other ar  | ctions described  | above, select the hutton up  | der the A  | s button is only availat | ble when the Flan Status | i is Approved.            |                        |  |
|    |                                | o complete other a   |                   |                              | dor the ri | onon column.             |                          |                           |                        |  |
|    |                                |                      |                   |                              |            |                          |                          |                           |                        |  |
|    |                                |                      | Creation          | Higher Level Review          |            | Communication            | Communication            | Employee Ack              |                        |  |
|    | Number                         | Created By           | Date              | Date                         | Status     | Date                     | Method                   | Date                      | Action Delete          |  |
|    | 2                              | Newton,              | 26-Feb-2009       |                              | Initiated  | 1                        |                          |                           | Update 📻               |  |
|    |                                | Vasiliki             |                   |                              |            |                          |                          |                           |                        |  |
|    |                                |                      |                   |                              |            |                          |                          |                           | $\overline{}$          |  |
|    |                                |                      |                   |                              |            |                          | _                        |                           |                        |  |
|    |                                |                      |                   |                              |            |                          |                          | Salact <11n               | dates                  |  |
|    |                                |                      |                   |                              |            |                          |                          | Jelect Vop                |                        |  |

### **Rating Official: Review employee's Interim self-assessment**

| Assessments                               | Approva                                             | Is and Acknowledgments                                                                                                    |                                                                                                    |                                                   |  |  |  |  |
|-------------------------------------------|-----------------------------------------------------|----------------------------------------------------------------------------------------------------|----------------------------------------------------------------------------------------------------|---------------------------------------------------|--|--|--|--|
| Assessment                                | Assessments                                         |                                                                                                    |                                                                                                    |                                                   |  |  |  |  |
| This screen all<br>Use the appro          | ows you t<br>priate Perf                            | o view your employee's Job Objective and self-assessment, and to type or copy and<br>ormance Indicator and Contributing Factor benchmark descriptors to write your asse                                                                                                    | paste your evaluation.<br>essment.                                                                                                  |                                                   |  |  |  |  |
| <ul><li>Select t</li><li>Once y</li></ul> | he 'Radio'<br>ou have co                            | button next to the Job Objective you want to evaluate.<br>ompleted your assessment for each Job Objective, select the 'Approvals and Acknov                                                                                                    | vledgements' button to begin the approva                                                                                            | ls process.                                       |  |  |  |  |
| Important No<br>view your asse            | te: If you t<br>ssment.                             | ransfer to the employee after you have entered your assessment and before the app                                                                                                    | rovals process has been completed, you                                                                                              | r employee will be able to                        |  |  |  |  |
|                                           |                                                     | Radio buttons control what job                                                                                                    |                                                                                                    | <u>Need Help?</u>                                 |  |  |  |  |
| Job Obj                                   | ectives                                             | objective is displayed                                                                                                    |                                                                                                    |                                                   |  |  |  |  |
| Select                                    | Numb                                                | JOB Objective Title                                                                                                    | Status                                                                                                    | Weights %<br>(Optional)                           |  |  |  |  |
| ۲                                         | 1                                                   | Program review and analysis                                                                                                    | APPROVED                                                                                                    | 40                                                |  |  |  |  |
| $\circ$                                   | 2                                                   | Evaluation and inspection                                                                                                    | APPROVED                                                                                                    | 30                                                |  |  |  |  |
| 0                                         | 3                                                   | Industrial property software                                                                                                    | APPROVED                                                                                                    | 30                                                |  |  |  |  |
| Job Obj                                   | ective                                              |                                                                                                    |                                                                                                    |                                                   |  |  |  |  |
| Acc<br>law<br>Do[<br>enh                  | complish t<br>s, regulati<br>) agencies<br>ancement | he review, analysis and evaluation of current or projected industrial property program<br>ons, agreements and policies (as it relates to specific program). Coordinate with rep<br>s in developing, monitoring and evaluating joint industrial property programs. Based<br>s in a timely manner per published component guidance. | s in accordance with established timeling<br>presentatives of other installations, other<br>on these reviews and analysis, complete | es and applicable 🖄<br>components, and<br>program |  |  |  |  |

Rating Official reviews employee's self-assessment and adds assessment for the Interim Review, one job objective at a time, by selecting the radio button for each one-doing so displays that job objective and its respective assessment blocks.

#### Employee Self Assessment

During this rating cycle, I worked on the best practices initiative for logistics streamlining. I met with contractors and representatives from other components and we reviewed current best practices documentation and developed our own set of best practices for consideration by the Logistics Steering Committee. The Committee approved all the recommendations and commended the team for a good job. The initiative was faced with challenges resulting from the widely dispersed team members (making it difficult to meet), and a very tight time frame imposed by the Committee. As a result of our efforts, the streamlining process is well under way and we've reduced logistics timeframes by 17% overall, with further improvements anticipated in the future as more best practices are employed.

CF Cooperation and Teamwork was displayed by the commendation received by the members of the strreamlining team from the Steering Committee.

CF Communication was demonstrated by the requirement for me to present findings to the Steering Committee, comprised of high-ranking officers and executives from different departments. I was complimented for the accuracy and succinctness of my briefing.

### Review employee's self-assessment for job objective #1 here.

**Rating Official Assessment** 

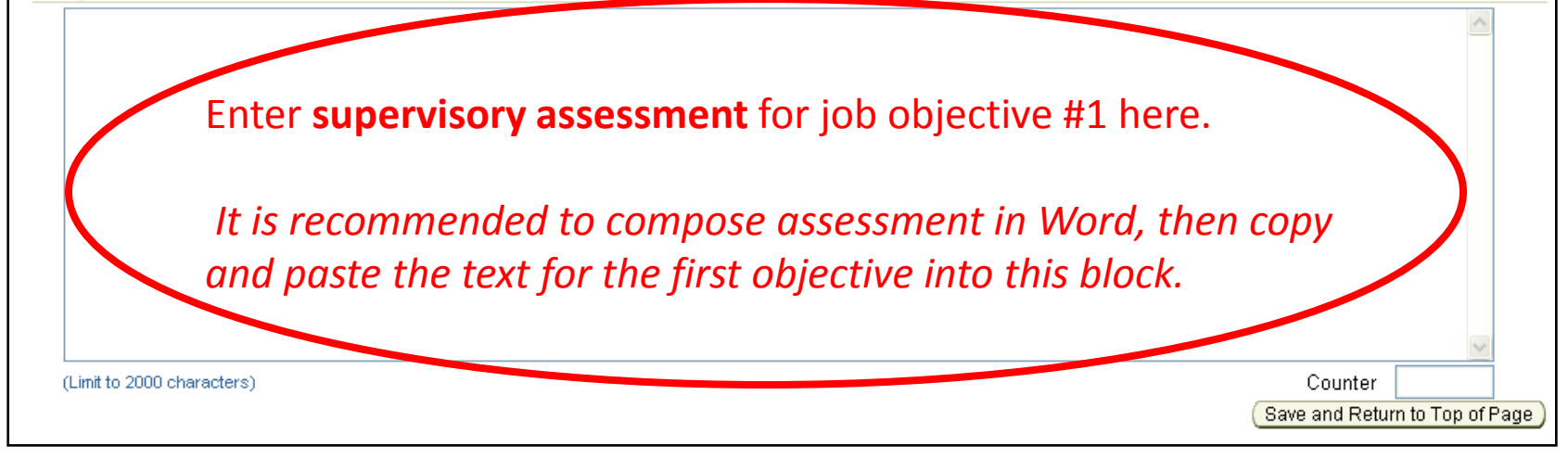

### **Rating Official: Add Interim assessment**

#### **Employee Self Assessment**

During this rating cycle, I worked on the best practices initiative for logistics streamlining. I met with contractors and representatives from other components and we reviewed current best practices documentation and developed our own set of best practices for consideration by the Logistics Steering Committee. The Committee approved all the recommendations and commended the team for a good job. The initiative was faced with challenges resulting from the widely dispersed team members (making it difficult to meet), and a very tight time frame imposed by the Committee. As a result of our efforts, the streamlining process is well under way and we've reduced logistics timeframes by 17% overall, with further improvements anticipated in the future as more best practices are employed.

CF Cooperation and Teamwork was displayed by the commendation received by the members of the strreamlining team from the Steering Committee.

CF Communication was demonstrated by the requirement for me to present findings to the Steering Committee, comprised of high-ranking officers and executives from different departments. I was complimented for the accuracy and succinctness of my briefing.

#### **Rating Official Assessment**

Mr. Newton was our chief representative for the best practices initiative for logistics streamlining. He did a great job in meeting with contractors and representatives from other components and made this office look good. This objective is on track for successful completion during this rating cycle.

CF Cooperation and Teamwork was displayed by Mr. Newton's coordination of this project with the other team members.

CF Communication was demonstrated by his constant work with both the team and the office staff.

| Character limit: 2000      | Counter                                                                                           |
|----------------------------|---------------------------------------------------------------------------------------------------|
| (Limit to 2000 characters) | Counter 525<br>Save and Return to Top of Page                                                     |
|                            | When done, select<br><save and="" of="" page="" return="" to="" top=""><br/>(or scroll up)</save> |

| Job Ol            | jectives                                                                                                    | Select Job Objective 2      |          |                         |  |  |  |  |  |
|-------------------|----------------------------------------------------------------------------------------------------|-----------------------------|----------|-------------------------|--|--|--|--|--|
| Selec             | t Num                                                                                                    | oob Objective Title         | Status   | Weights %<br>(Optional) |  |  |  |  |  |
| 0                 |                                                                                                    | Program review and analysis | APPROVED | 40                      |  |  |  |  |  |
| •                 | 2                                                                                                    | Evaluation and inspection   | APPROVED | 30                      |  |  |  |  |  |
| 0                 | 3     Industrial property software     APPROVED     30                                                                                                    |                             |          |                         |  |  |  |  |  |
| Job Ol            | jective                                                                                                    |                             |          |                         |  |  |  |  |  |
| or<br>pr<br>Emplo | As required, participate in evaluation and inspection teams and study groups formed to evaluate logistics readiness support to units and activities. Based on inspections, review and studies, prepares and submits detailed analyses and/or reports with technical evaluation and recommendations for policy, process, and procedural change (reviewed by supervisor for quality, accuracy, and completion) within supervisor established suspense date. |                             |          |                         |  |  |  |  |  |
| l p<br>bo<br>m    | I participated in two teams to evaluate logistics readiness at this installation, one in the supply department and one in the maintenance department. For both the studies I prepared the final reports containing our findings, obtained team concurrence on the conclusions, and submitted them to the management within the time frames established.                                                                                                   |                             |          |                         |  |  |  |  |  |
| Cl<br>ar          | CF Resource Management was above average in that the results of our team's work included sound recommendations that will improve logistical readiness and at the same time demonstrate fiscal responsiblity.                                                                                                    |                             |          |                         |  |  |  |  |  |
|                   | then review employee's self-assessment for job objective #2 here                                                                                                    |                             |          |                         |  |  |  |  |  |

**Rating Official Assessment** 

...and enter your **supervisory assessment** for job objective #2 here.

Continue until you have reviewed and added your assessments for all objectives.

Don't forget to **<Save>** 

### **Rating Official: Initiate Higher Level Review process**

| Create/Update Interim Review                                                     | (                                         | Return To Interim Reviews Tab |
|----------------------------------------------------------------------------------|-------------------------------------------|-------------------------------|
| Employee Information                                                             |                                           |                               |
| Employee Name <b>Newton, Vasiliki</b><br>▶ <u>Show Employee Details</u>          |                                           |                               |
| Interim Review Initiator Wattenberg, Britteny<br>Interim Review Status Initiated | Interim Review Number 2                   |                               |
| Assessments Approvals and Acknowledgments Se                                     | lect "Approvals and Acknowledgements" tab |                               |

| Assessments Approvals and Acknowledgments                          | Note: Higher Level Review requirements official Interim Reviews is specific to each | for<br>Pay     |                             |                       |
|--------------------------------------------------------------------|-------------------------------------------------------------------------------------|----------------|-----------------------------|-----------------------|
| Approvals and Acknowledgments                                      | Pool's Business Rules                                                               |                |                             |                       |
| This screen provides information regarding the status of you       | r employee's Interim Review.                                                        |                |                             | <u>Need Help?</u>     |
| Select 'Show' to see the detailed information about the statu      | is of your employee's Interim Review.                                               |                | Se                          | lect < <b>Start</b> > |
| Show All Details Hide All Details                                  |                                                                                     |                |                             |                       |
| Details Tasks                                                      |                                                                                     | Status         | Action                      |                       |
| Show Step 1: Rating Official - Request or Document High<br>Step 3. | ner Level Review (If Required). NOTE: If not required, go to                        | Not<br>Started | Start                       |                       |
| ▶ <u>Show</u> Step 2: Higher Level Reviewer - Review (If Required  | )                                                                                   | Not<br>Started | Step 1 must be<br>completed |                       |
| ▶ <u>Show</u> Step 3: Rating Official - Document Communication     | to Employee                                                                         | Not<br>Started | Start                       |                       |
| ▶ <u>Show</u> Step 4: Rating Official - Document Employee Ackr     | owledgment                                                                          | Not<br>Started | Step 3 must be<br>completed |                       |

### Higher Level Review (HLR) of official Interim Reviews – Check PP Business Rules

- Option A: Transfer the plan to the higher level reviewer, or -
- **Option B**: Document that the higher level review has taken place (without actually transferring the plan)
  - Either option can be done for multiple employees at once (see slide 6)

| Show All Details Hide All Details                                                                                                    |                                                                                                    |                                                                                                    |                                                                                             |                                                                                                    |                                                                              |
|----------------------------------------------------------------------------------------------------|----------------------------------------------------------------------------------------------------|----------------------------------------------------------------------------------------------------|---------------------------------------------------------------------------------------------|----------------------------------------------------------------------------------------------------|------------------------------------------------------------------------------|
| Details Tasks                                                                                                    | Select one of the Tra                                                                                                    | nsfer ontions                                                                                                    | (with the set of the 2                                                                      | Status                                                                                                    | Action                                                                       |
| <u>Ande</u> Step I: R <u>Option A</u>                                                                                                    | out email notification                                                                                                    | - see port sli                                                                                                    | ide                                                                                         | Not Started                                                                                                    | (Start)                                                                      |
|                                                                                                    |                                                                                                    | i) – see next si                                                                                                    |                                                                                             |                                                                                                    |                                                                              |
|                                                                                                    |                                                                                                    |                                                                                                    |                                                                                             |                                                                                                    |                                                                              |
| Option A - Transfer to Hi                                                                                                    | gher Level Reviewer (HLR)                                                                                                    |                                                                                                    |                                                                                             |                                                                                                    |                                                                              |
| Name                                                                                                    |                                                                                                    |                                                                                                    | Title                                                                                       |                                                                                                    |                                                                              |
| Wattenberg, Britteny                                                                                                    |                                                                                                    |                                                                                                    | Rating Official                                                                             | In either option, if                                                                                                    | f this is not the right                                                      |
| Arqueta, Floyd C                                                                                                    |                                                                                                    |                                                                                                    | Higher Level Reviewer                                                                       | HLR name, repla                                                                                                    | ce it with the right                                                         |
| Change Higher Level                                                                                                    | Reviewer Arqueta, Floyd C                                                                                                    |                                                                                                    | ×                                                                                           | HLR name – ente                                                                                                    | r some or all of the                                                         |
|                                                                                                    |                                                                                                    |                                                                                                    |                                                                                             |                                                                                                    |                                                                              |
|                                                                                                    |                                                                                                    |                                                                                                    |                                                                                             | last name and se                                                                                                    | elect the flashlight                                                         |
|                                                                                                    |                                                                                                    |                                                                                                    |                                                                                             | last name and se                                                                                                    | elect the flashlight                                                         |
| Cancel) (Transfer to High                                                                                                    | er Level Reviewer without E-mai                                                                                                    | il Notification) (Trai                                                                                                    | nsfer to Higher Level Revie                                                                 | last name and se                                                                                                    | elect the flashlight                                                         |
| Cancel Transfer to High                                                                                                    | er Level Reviewer without E-mai                                                                                                    | il Notification) (Trai                                                                                                    | nsfer to Higher Level Revie                                                                 | last name and se                                                                                                    | elect the flashlight                                                         |
| Cancel Transfer to High<br>Option B - Document the                                                                                                    | ier Level Reviewer without E-mai<br>higher level review has taker                                                                                                    | Il Notification) (Trai                                                                                                    | nsfer to Higher Level Revie                                                                 | last name and se                                                                                                    | elect the flashlight                                                         |
| Cancel Transfer to High<br>Option B - Document the<br>Higher Level Reviewer                                                                                                    | ier Level Reviewer without E-mai<br>higher level review has taker<br>Arqueta, Floyd C                                                                                                 | il Notification) Training                                                                                                    | nsfer to Higher Level Revie<br>the following informatio<br>Method of Review                 | last name and se<br>ewer with E-mail Notification<br>in:                                                                   | elect the flashlight                                                         |
| Cancel Transfer to High<br>Option B - Document the<br>Higher Level Reviewer<br>Review Date                                                                                                    | ier Level Reviewer without E-mai<br>higher level review has taker<br>Arqueta, Floyd C                                                                                                 | il Notification) Trai                                                                                                    | nsfer to Higher Level Revie<br>the following informatio<br>Method of Review<br>Other Method | last name and se<br>ewer with E-mail Notification<br>n:                                                                    | Cancel Save                                                                  |
| Cancel Transfer to High<br>Option B - Document the<br>Higher Level Reviewer<br>Review Date                                                                                                    | her Level Reviewer without E-mai                                                                                                    | il Notification) (Training                                                                                                    | nsfer to Higher Level Revie<br>the following informatio<br>Method of Review<br>Other Method | last name and se<br>ewer with E-mail Notification<br>in:                                                                   | Cancel Save                                                                  |
| Cancel Transfer to High<br>Option B - Document the<br>Higher Level Reviewer<br>Review Date<br>Show Step 2: Higher Level Reviewe<br>Show Step 3: Rating Official - Docu                                        | her Level Reviewer without E-mai<br>higher level review has taker<br>Arqueta, Floyd C<br>r - Review (If Required)<br>ment Communication to Employee                                   | il Notification) Trai                                                                                                    | nsfer to Higher Level Revie<br>the following informatio<br>Method of Review<br>Other Method | last name and se<br>ewer with E-mail Notification<br>n:                                                                    | Cancel Save                                                                  |
| Cancel Transfer to High<br>Option B - Document the<br>Higher Level Reviewer<br>Review Date<br>Show Step 2: Higher Level Reviewe<br>Show Step 3: Rating Official - Docu                                        | ter Level Reviewer without E-main<br>higher level review has taker<br>Arqueta, Floyd C<br>r - Review (If Required)<br>ment Communication to Employee<br>ment Employee Acknowledgment  | il Notification) (Training                                                                                                    | nsfer to Higher Level Revie<br>the following informatio<br>Method of Review<br>Other Method | last name and se<br>ewer with E-mail Notification<br>in:<br>Not Started<br>Not Started<br>Not Started<br>Not Started       | Cancel Save<br>Step 1 must be completed<br>Start<br>Step 3 must be completed |
| Cancel Transfer to High<br>Option B - Document the<br>Higher Level Reviewer<br>Review Date<br>Show Step 2: Higher Level Reviewe<br>Show Step 3: Rating Official - Docu<br>Show Step 4: Rating Official - Docu | her Level Reviewer without E-mai<br>higher level review has taker<br>Arqueta, Floyd C<br>r - Review (If Required)<br>Iment Communication to Employee<br>Iment Employee Acknowledgment | I Notification) (Training) (Training) (Traing) (Training) (Training) (Training) (Training) (Training) (Trainin | nsfer to Higher Level Revie<br>the following informatio<br>Method of Review<br>Other Method | Iast name and se<br>ewer with E-mail Notification<br>n:<br>Not Started<br>Not Started<br>Not Started<br>Not Started        | Cancel Save<br>Step 1 must be completed<br>Start<br>Step 3 must be completed |
| Cancel Transfer to High<br>Option B - Document the<br>Higher Level Reviewer<br>Review Date<br>Show Step 2: Higher Level Reviewe<br>Show Step 3: Rating Official - Docu<br>Show Step 4: Rating Official - Docu | ter Level Reviewer without E-mai<br>higher level review has taker<br>Arqueta, Floyd C<br>r - Review (If Required)<br>Iment Communication to Employee<br>Iment Employee Acknowledgment | I Notification Train                                                                                                    | nsfer to Higher Level Revie<br>the following informatio<br>Method of Review<br>Other Method | Iast name and sever with E-mail Notification  In:  Not Started Not Started Not Started Not Started Not Started Not Started | Cancel Save<br>Step 1 must be completed<br>Start<br>Step 3 must be completed |

### **Rating Official: Transfer Interim for HLR**

| Name                                                       | Title                                                 |
|------------------------------------------------------------|-------------------------------------------------------|
| Wattenberg, Britteny                                       | Rating Official                                       |
| Arqueta, Floyd C                                           | Higher Level Reviewer                                 |
| Change Higher Level Reviewer Arqueta, Floyd C              |                                                       |
| Message to Higher Level Reviewer                           |                                                       |
|                                                            |                                                       |
| Floyd, interim review for Newton is ready for your review. |                                                       |
|                                                            | <b>Option A</b> , continued: Enter your email         |
|                                                            | message and select <transfer hlr="" to=""></transfer> |
|                                                            |                                                       |

| <b>Performance Appraisal Application (PAA)</b><br>Version 3.0         | ICE MyBiz ICE PAA V2 ICE PAA V3 Home Logout Preferences Personalize Page |
|-----------------------------------------------------------------------|--------------------------------------------------------------------------|
| i) Information                                                        |                                                                          |
| The interim review has been transferred to the Higher Level Reviewer. | Transfer verified, select < <b>OK&gt;</b> ок)                            |

### **Return to INTERIM Index**

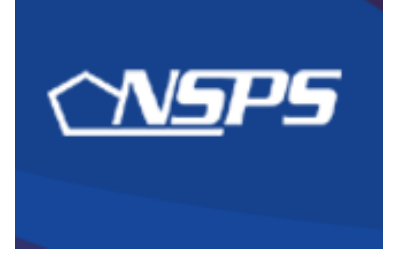

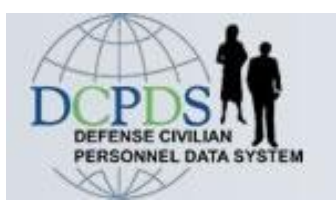

# Interim Review: Higher Level Reviewer Actions

- Review interim review assessments
- Approve the interim review, or return it for changes

**Return to INTERIM Index** 

### **HLR Actions: Review Interim Review Assessments**

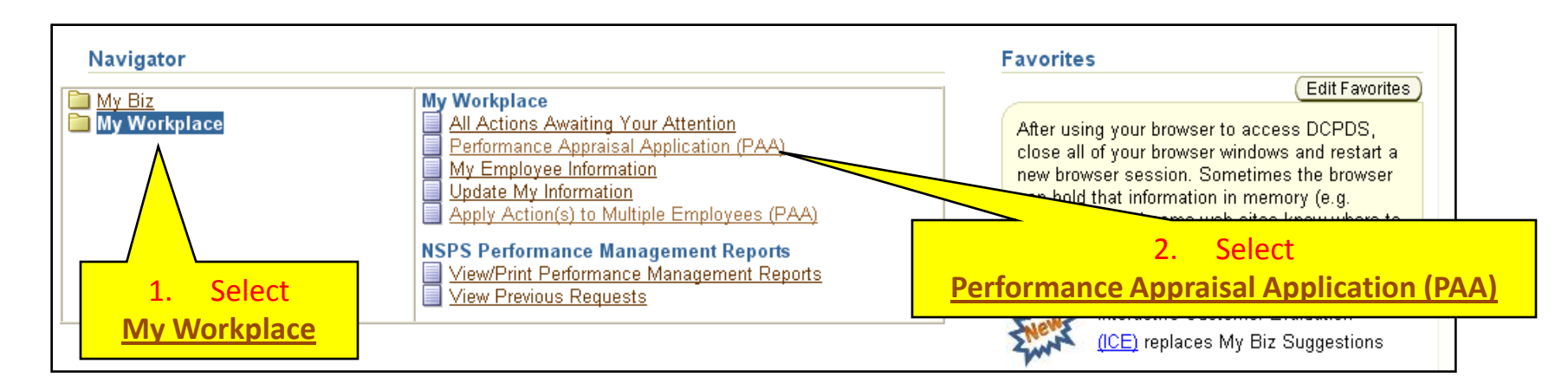

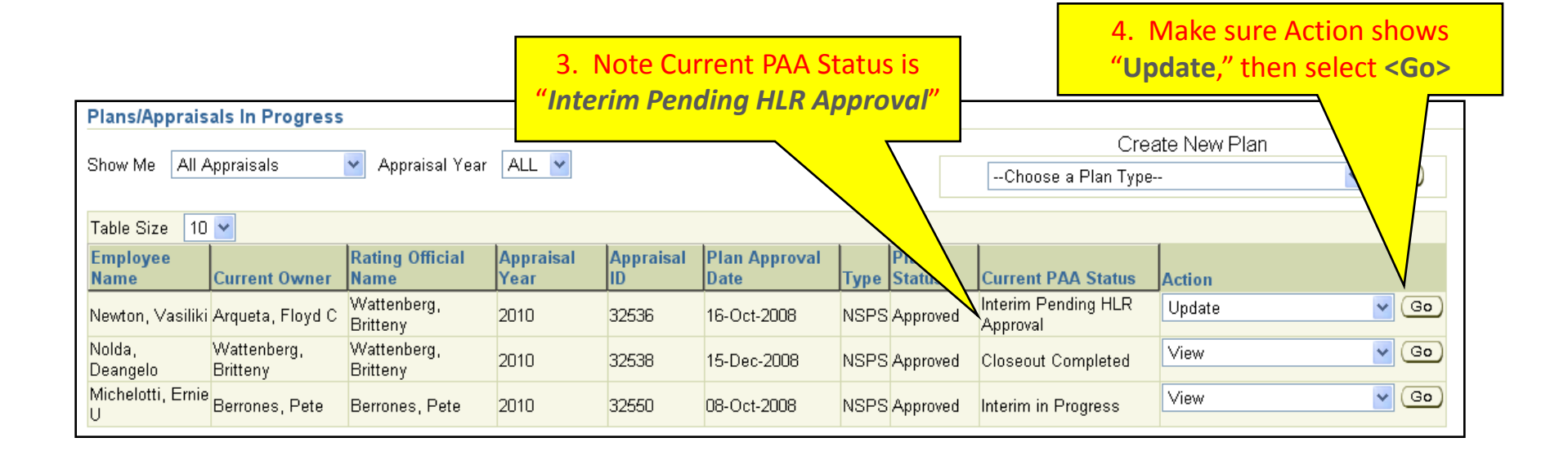

### **HLR Actions: Review Interim Review Assessments**

| NSPS PAA - Higher Level Review                                                                                                    | rer                                                                                                    |                                                                    |                                     | (Treak Brograss) (Deturn to Main Bogs) |
|----------------------------------------------------------------------------------------------------|----------------------------------------------------------------------------------------------------|--------------------------------------------------------------------|-------------------------------------|----------------------------------------|
| Employee Information<br>Employee Name Newton, Vasiliki<br>Show Employee Details                                                                              | 1. Select the                                                                                                    | "Interim Reviews" tab                                              |                                     | (Track Progress) (Return to Main Page) |
| Plan Interim Reviews Annual Ap<br>Plan Details Mission Goals Job                                                                                             | praisal Other Assessments Re<br>Objectives Component Unique (Op                                                  | ports/Forms<br>tional) Approvals and Acknowledgments               |                                     |                                        |
| Plan Details<br>This screen provides information abo                                                                                                    | ut the status of your employee's per                                                                             | formance plan. Since you are in view mode                          | you cannot make changes.            | Need Help?                             |
| Appraisal Type<br>Appraisal Period Start Date<br>Appraisal Period End Date<br>Appraisal Effective Date<br>Rating Official Name<br>Higher Level Reviewer Name | Annual Appraisal - NSPS<br>01-Oct-2008<br>30-Sep-2009<br>01-Jan-2010<br>Wattenberg, Britteny<br>Arqueta, Floyd C | Performance Plan Approval Date<br>Plan Last Modified<br>Created By | 16-Oct-2008<br>Wattenberg, Britteny |                                        |
|                                                                                                    |                                                                                                    |                                                                    |                                     | NEXT>                                  |

| PS PAA -    | Higher Level Rev        | viewer               |                                        |           |                    |                      |                   |                     |
|-------------|-------------------------|----------------------|----------------------------------------|-----------|--------------------|----------------------|-------------------|---------------------|
|             |                         |                      |                                        |           |                    |                      | Track Progress    | Return to Main Page |
| Employee I  | nformation              |                      |                                        |           |                    |                      |                   |                     |
| Employee Na | me Newton, Vasilik      | ci                   |                                        |           |                    |                      |                   |                     |
| Show Emp    | <u>loyee Details</u>    |                      |                                        |           |                    |                      |                   |                     |
|             |                         |                      |                                        |           |                    |                      |                   |                     |
| Plan Inte   | erim Reviews Annua      | al Appraisal 🔪 O     | ther Assessments \rightarrow Reports/I | Forms     |                    |                      |                   |                     |
| Interim Re  | views                   |                      |                                        |           |                    |                      |                   |                     |
| This scree  | en provides information | i about your emp     | loyee's Interim Review.                |           |                    |                      |                   | Need Help           |
| _           |                         |                      |                                        | 2. Se     | elect < Update     | >                    |                   |                     |
| • To        | view a pending Interim  | Review, select f     | the 'Update' button.                   |           |                    |                      |                   |                     |
| • To        | view a completed Inter  | rim Review, sele     | ct the 'View History' button.          |           |                    |                      |                   |                     |
| Number      | Created By              | <b>Creation Date</b> | Higher Level Review Date               | Status    | Communication Date | Communication Method | Employee Ack Date | Action Delete       |
| 2           | Wattenberg, Britteny    | 26-Feb-2009          |                                        | Initiated |                    |                      | (                 | Update) 🏢           |
|             |                         |                      |                                        |           |                    |                      |                   |                     |

| s screen allo      | ><br>ows you                  | o view your employee's Job Objective and self-assessment, and to t                                                                                                    | type or copy and paste your evaluation.                  |                                                               |
|--------------------|-------------------------------|----------------------------------------------------------------------------------------------------|----------------------------------------------------------|---------------------------------------------------------------|
| e the approp       | priate Per                    | formance Indicator and Contributing Factor benchmark descriptors to                                                                                                    | o write your assessment.                                 |                                                               |
| Select ti          | he 'Radio                     | button next to the Job Objective you want to evaluate.                                                                                                    |                                                          |                                                               |
| Once yo            | ou have c                     | ompleted your assessment for each Job Objective, select the 'Appro                                                                                                    | wals and Acknowledgements' button to begin the approval  | s process.                                                    |
|                    |                               |                                                                                                    |                                                          |                                                               |
| portant Not        | e: If you                     | transfer to the employee after you have entered your assessment an                                                                                                    | nd before the approvals process has been completed, your | employee will be able to                                      |
| v your asse:       | ssment.                       |                                                                                                    |                                                          | Need Hel                                                      |
|                    |                               | Dadia buttone control u                                                                                                    | hat ich                                                  | 14660 1161                                                    |
|                    |                               | Radio buttons control w                                                                                                    | /hat job                                                 | 14660116                                                      |
| Job Obje           | ectives                       | Radio buttons control w<br>objective is display                                                                                                    | vhat job<br>ved                                          |                                                               |
| Job Obje<br>Select | ectives<br>Numbe              | Radio buttons control w<br>objective is display                                                                                                    | /hat job<br>/ed<br>Status                                | Weights %<br>(Optional)                                       |
| Job Obje<br>Select | Number 1                      | Radio buttons control w<br>objective is display                                                                                                    | vhat job<br>ved<br>Status<br>APPROVED                    | Weights %<br>(Optional)<br>40                                 |
| Job Obje<br>Select | Numb<br>1<br>2                | Radio buttons control w<br>objective is display<br>Program review and analysis<br>Evaluation and inspection                                                                                                    | ved Status APPROVED APPROVED                             | Weights %<br>(Optional)<br>40<br>30                           |
| Job Obje<br>Select | Number<br>1<br>2<br>3         | Radio buttons control w<br>objective is display<br>Program review and analysis<br>Evaluation and inspection<br>Industrial property software                                                                            | ved Status APPROVED APPROVED APPROVED APPROVED           | Weights %<br>(Optional)<br>40<br>30<br>30                     |
| Job Obje<br>Select | Numb<br>1<br>2<br>3<br>ective | Radio buttons control w<br>objective is display<br>Program review and analysis<br>Evaluation and inspection<br>Industrial property software                                                                            | ved Status APPROVED APPROVED APPROVED                    | Weights %<br>(Optional)<br>40<br>30<br>30                     |
| Job Obje           | Numb<br>1<br>2<br>3<br>ective | Radio buttons control w<br>objective is display<br>Program review and analysis<br>Evaluation and inspection<br>Industrial property software<br>he review, analysis and evaluation of current or projected industrial p | APPROVED<br>APPROVED<br>APPROVED<br>APPROVED             | Weights %<br>(Optional)<br>40<br>30<br>30<br>s and applicable |

HLR reviews Employee's self-assessment and Rating Official's assessment one job objective at a time by selecting the radio button for each one-doing so displays that job objective its respective assessment blocks

#### **Employee Self Assessment**

During this rating cycle, I worked on the best practices initiative for logistics streamlining. I met with contractors and representatives from other components and we reviewed current best practices documentation and developed our own set of best practices for consideration by the Logistics Steering Committee. The Committee approved all the recommendations and commended the team for a good job. The initiative was faced with challenges resulting from the widely dispersed team members (making it difficult to meet), and a very tight time frame imposed by the Committee. As a result of our efforts, the streamlining process is well under way and we've reduced logistics timeframes by 17% overall, with further improvements anticipated in the future as more best practices are employed.

CF Cooperation and Teamwork was displayed by the commendation received by the members of the strreamlining team from the Steering Committee.

CF Communication was demonstrated by the requirement for me to present findings to the Steering Committee, comprised of high-ranking officers and executives from different departments. I was complimented for the accuracy and succinctness of my briefing.

### Review Employee's self-assessment for this objective

#### Rating Official Assessment

Mr. Newton was our chief representative for the best practices initiative for logistics streamlining. He did a great job in meeting with contractors and representatives from other components and made this office look good. This objective is on track for successful completion during this rating cycle.

CF Cooperation and Teamwork was displayed by Mr. Newton's coordination of this project with the other team members.

CF Communication was demonstrated by his constant work with both the team and the office staff.

### **Review Rating Official's assessment**

(Limit to 2000 characters)

Counter 525

Save and Return to Top of Page

When done, select **Save and Return to Top of Page button>** (or scroll up) & select the next job objective

### **HLR Actions: Review Interim Review Assessments**

• The HLR can either approve the assessment or return the Interim to the Rating Official for changes (the HLR <u>cannot</u> make changes).

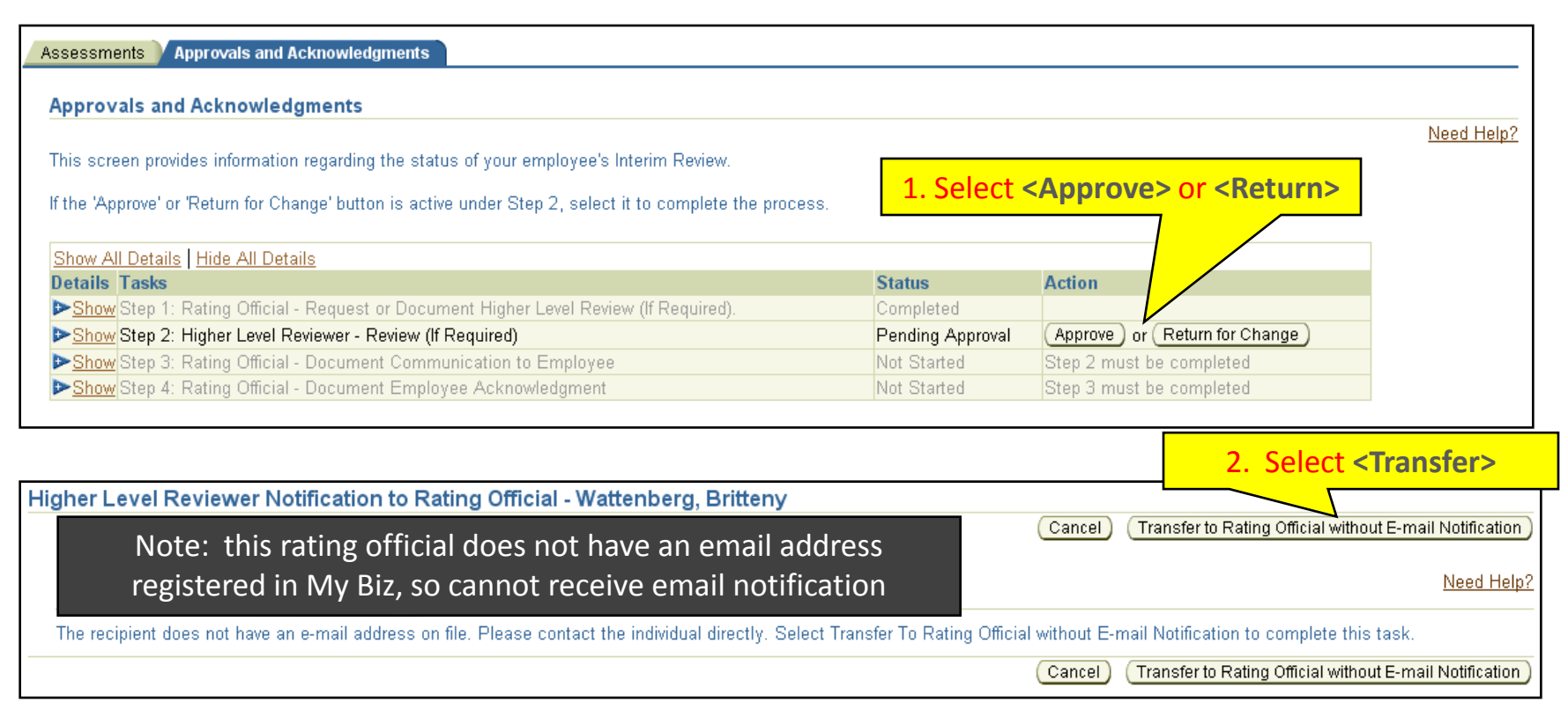

| (j) Information                                                 | 3. Select <b><yes></yes></b> if you approve the Interim Review |     |  |
|-----------------------------------------------------------------|----------------------------------------------------------------|-----|--|
| Do you wish to approve the Interim Review for Newton, Vasiliki? |                                                                |     |  |
|                                                                 | No Ye                                                          | es) |  |

### **Return to INTERIM Index**

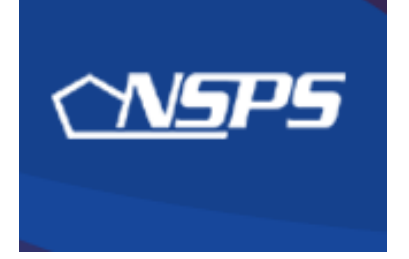

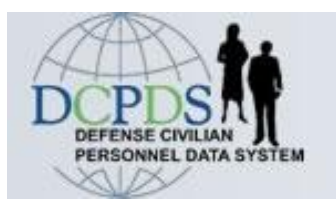

# Interim Review: Rating Official Actions

- Document Interim Review conversation with employee
- Obtain or document the employee's acknowledgment
#### **RO Actions: Document Interim Review conversation**

- This step is done whether you using Option A or Option B to document Higher Level Review.
- Log into My Workplace and PAA version 3 as before, starting at the main page:

|                                                                      |                         |                         |                   |                 |                       |      |                | <ol> <li>Make su</li> <li>"Update," t</li> </ol> | re Action sho<br>hen select <b><g< b=""></g<></b> | ws<br>i <mark>o&gt;</mark> |
|----------------------------------------------------------------------|-------------------------|-------------------------|-------------------|-----------------|-----------------------|------|----------------|--------------------------------------------------|---------------------------------------------------|----------------------------|
| Plans/Apprais                                                        | als in Progress         | ;                       |                   |                 |                       |      |                | Cros                                             | to Now Db                                         |                            |
| Show Me 🛛 All Appraisals 🔹 Appraisal Year 🛛 ALL 💌                    |                         |                         |                   |                 |                       |      |                | Choose a Plan Type-                              | -                                                 | 60                         |
| Table Size 10                                                        | ~                       |                         | 1                 |                 | 1                     |      |                |                                                  |                                                   | $\mathbf{X}$               |
| Employee<br>Name                                                     | Current Owner           | Rating Official<br>Name | Appraisal<br>Year | Appraisal<br>ID | Plan Approval<br>Date | Туре | Plan<br>Status | Current PAA Status                               | Action                                            |                            |
| Newton, Vasiliki                                                     | Wattenberg,<br>Britteny | Wattenberg,<br>Britteny | 2010              | 32536           | 16-Oct-2008           | NSPS | Approved       | Interim Review Approved                          | Update                                            | Co Go                      |
| Nolda,<br>Deangelo                                                   | Wattenberg,<br>Britteny | Wattenberg,<br>Britteny | 2010              | 32538           | 15-Dec-2008           | NSPS | Approved       | seout Completed                                  | Update                                            | Co                         |
|                                                                      |                         |                         |                   |                 |                       |      |                |                                                  |                                                   |                            |
| 1. Note current status is<br><i>"Interim Review Approved by HLR"</i> |                         |                         |                   |                 |                       |      |                |                                                  |                                                   |                            |

| NSPS PAA - Higher Level Review                                                                              | er                                                                     |                                                      |                          |                                    |
|----------------------------------------------------------------------------------------------------|------------------------------------------------------------------------|------------------------------------------------------|--------------------------|------------------------------------|
| Employee Information                                                                                        | 1. Select the "Int                                                     | erim Reviews" tab                                    |                          | Track Progress Return to Main Page |
| Employee Name <b>Newton, Vasiliki</b> Show Employee Details Plan Interim Reviews Annual App                 | praisal Other Assessments Re                                           | ports/Forms                                          |                          |                                    |
| Plan Details Mission Goals Job (                                                                            | Objectives Component Unique (Op                                        | tional) Approvals and Acknowledgments                |                          |                                    |
| Plan Details                                                                                                |                                                                        |                                                      |                          |                                    |
| This screen provides information abo                                                                        | ut the status of your employee's per                                   | formance plan. Since you are in view mode            | you cannot make changes. | Need Help?                         |
| Appraisal Type<br>Appraisal Period Start Date                                                               | Annual Appraisal - NSPS<br>01-Oct-2008                                 | Performance Plan Approval Date<br>Plan Last Modified | 16-0 ct-2008             |                                    |
| Appraisal Period End Date<br>Appraisal Effective Date<br>Rating Official Name<br>Higher Level Reviewer Name | 30-Sep-2009<br>01-Jan-2010<br>Wattenberg, Britteny<br>Arqueta, Floyd C | Created By                                           | Wattenberg, Britteny     |                                    |
|                                                                                                    |                                                                        |                                                      |                          | NEXT>                              |

| C | reate/Update Interim Review                                                      | Return                                      | n To Interim Reviews Tab ) |
|---|----------------------------------------------------------------------------------|---------------------------------------------|----------------------------|
|   | Employee Information                                                             |                                             |                            |
|   | Employee Name <b>Newton, Vasiliki</b><br>▶ <u>Show Employee Details</u>          |                                             |                            |
|   | Interim Review Initiator Wattenberg, Britteny<br>Interim Review Status Initiated | Interim Review Number 2                     |                            |
|   | Assessments Approvals and Acknowledgments 2.                                     | Select "Approvals and Acknowledgements" tab |                            |

#### **RO Actions: Document Interim Review conversation**

| ssessments Approvals and Acknowledgments                                                                                                    |                                                 |                           |
|----------------------------------------------------------------------------------------------------|-------------------------------------------------|---------------------------|
| Approvals and Acknowledgments                                                                                                    |                                                 |                           |
| This screen provides information regarding the status of your employee's Interim Review.                                                                                                    |                                                 | 1. Select <start></start> |
| Select Show to see the detailed mornation about the status of your employee's interim review.                                                                                                    |                                                 |                           |
| Show All Details Hide All Details                                                                                                    |                                                 |                           |
| Show All Details Hide All Details Details Tasks                                                                                                    | Status                                          | Action                    |
| Show All Details   Hide All Details<br>Details Tasks<br>▶ Show Step 1: Rating Official - Request or Document Higher Level Review (If Required). NOTE: If not required, go to Step 3.                                                                                                    | Status<br>Completed                             | Action                    |
| Show All Details   Hide All Details<br>Details Tasks<br>▶ Show Step 1: Rating Official - Request or Document Higher Level Review (If Required). NOTE: If not required, go to Step 3.<br>▶ Show Step 2: Higher Level Reviewer - Review (If Required)                                                                                                    | Status<br>Completed<br>Completed                | Action<br>Start           |
| Show All Details       Hide All Details         Details       Tasks         Show       Step 1: Rating Official - Request or Document Higher Level Review (If Required). NOTE: If not required, go to Step 3.         Show       Step 2: Higher Level Reviewer - Review (If Required)         Show       Step 3: Rating Official - Document Communication to Employee | Status<br>Completed<br>Completed<br>Not Started | Action<br>Start           |

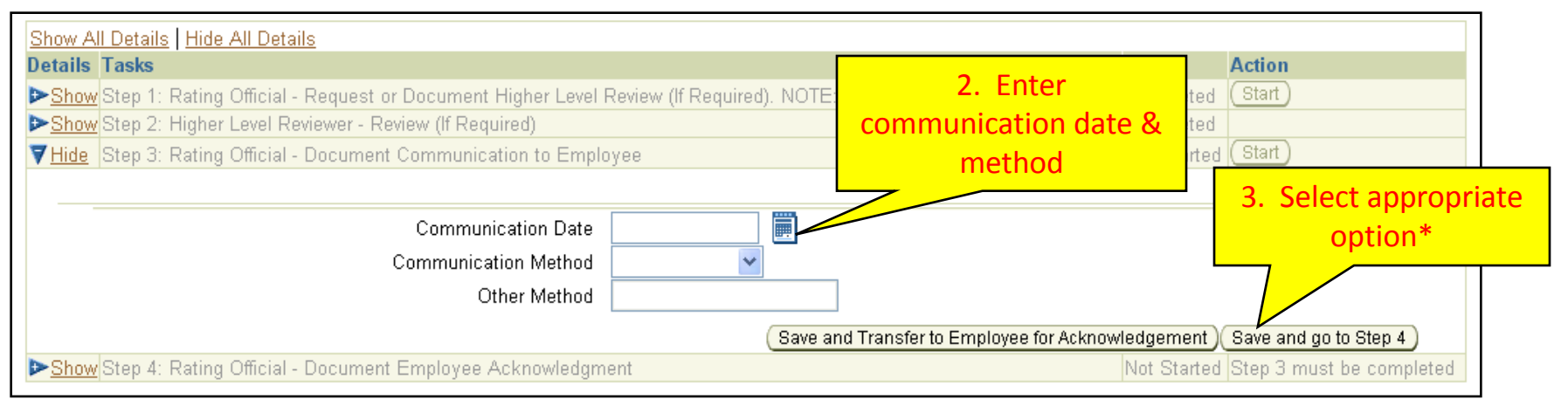

#### 2 Options of documenting employee receipt:

- Transfer the plan to the employee for them to acknowledge, -or-
- Document that they receive the interim review without transferring the plan <Save and go to Step 4>

# If transferring the plan to the employee, the email notification message is automatically prepared and tells the employee what to do:

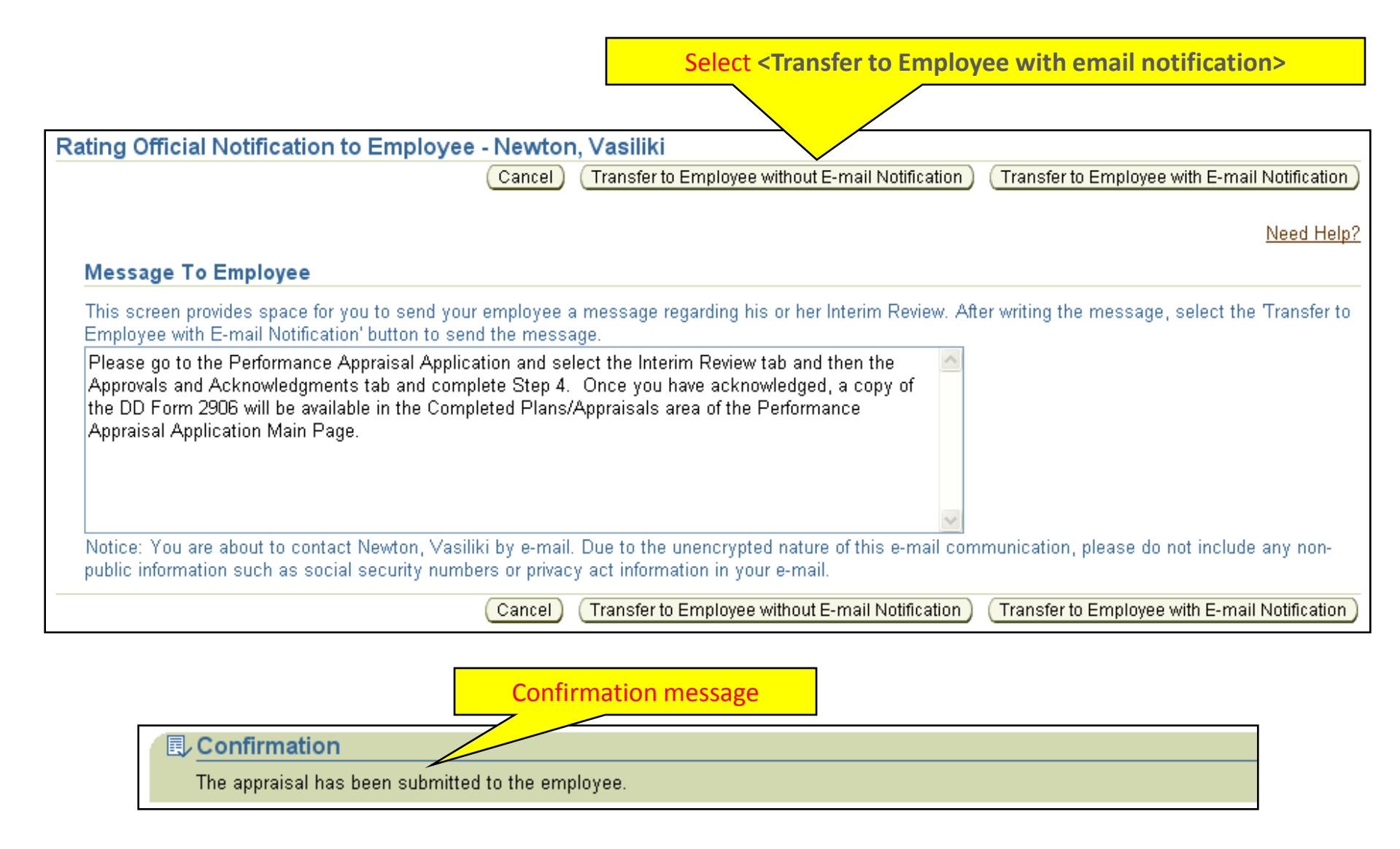

#### If documenting employee receipt without transferring the plan\*:

| Assessments Approvals and Acknowledgments                                                                                  |                                |         |
|----------------------------------------------------------------------------------------------------|--------------------------------|---------|
| Approvals and Acknowledgments                                                                                              |                                |         |
| This screen provides information regarding the status of your employee's Interim Review.                                   |                                |         |
| Select 'Show' to see the detailed information about the status of your employee's Interim Review.                          | Select <start></start>         |         |
| Show All Details Hide All Details                                                                                          |                                |         |
| Details Tasks                                                                                                    | Status                         | Action  |
| Show Step 1: Rating Official - Request or Document Higher Level Review (If Required). NOTE: If not required, go to Step 3. | Completed                      | (Start) |
| Show Step 2: Higher Level Reviewer - Review (If Required)                                                                  | Completed                      |         |
| Show Step 3: Rating Official - Document Communication to Employee                                                          | Completed                      | Start   |
| Show Step 4: Rating Official - Document Employee Acknowledgment                                                            | Pending Empl<br>Acknowledgment | Start   |

\* This method would normally be used if the employee is unavailable (*e.g.,* TDY, on leave, etc.), or refuses to acknowledge the Interim Review.

### **RO Actions: Document Interim Review conversation**

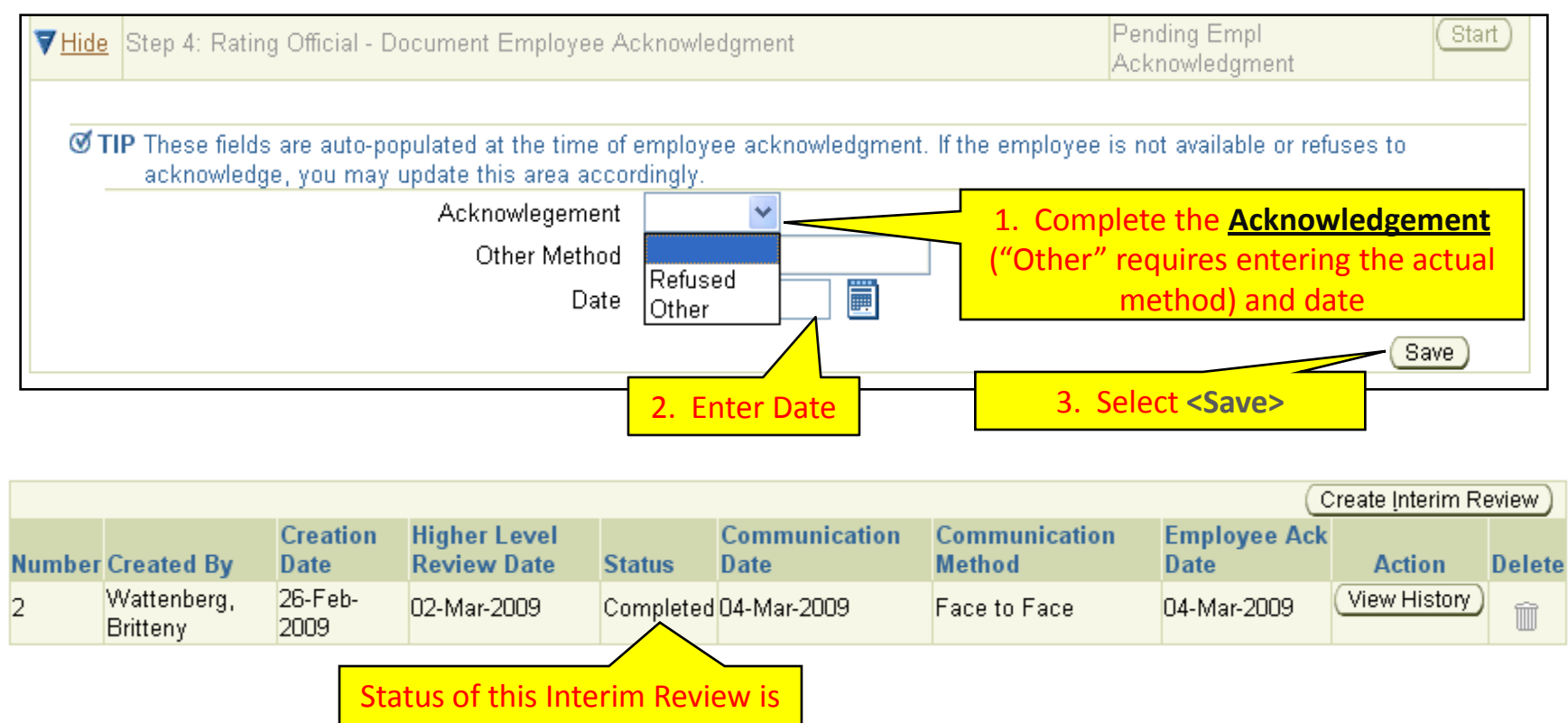

now "Completed"

Upon completion, a "snapshot" of the performance plan with the Interim Review is available under the <u>Show Completed Plans/Appraisals</u> link on the PAA main page (available to both Employee and the Rating Official).

**Return to INTERIM Index** 

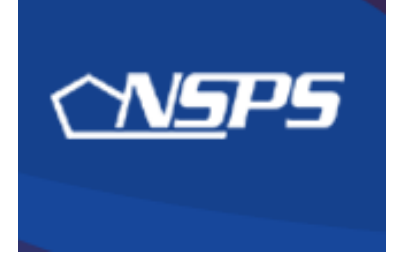

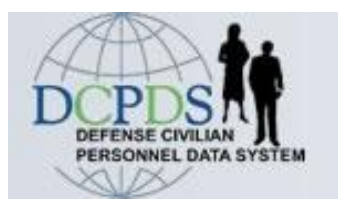

# Interim Review: Employee Actions

• Acknowledge Interim Review after Rating Official completes action

**Return to INTERIM Index** 

#### **Employee: Acknowledging Interim Review**

- 1. Log into My Biz
- 2. Select Performance Appraisal Application (PAA)
- 3. Select Performance Appraisal Application Version 3 (see slide 11)

| St                                           | arting              | at the main             | n page:           |                 |                       |      |                | 2. M<br>"Upd               | ake sure a<br>l <mark>ate</mark> " and s | ction reads<br>elect <b><go></go></b> |
|----------------------------------------------|---------------------|-------------------------|-------------------|-----------------|-----------------------|------|----------------|----------------------------|------------------------------------------|---------------------------------------|
| Appraisals of                                | Newton, Va          | asiliki                 |                   |                 |                       |      |                |                            |                                          |                                       |
|                                              |                     |                         |                   |                 |                       |      | (              | Cre:<br>Choose a Plan Type | ate New Plan<br>                         |                                       |
| Table Size 10                                | ~                   |                         |                   |                 |                       |      |                |                            | 1                                        |                                       |
| Employee<br>Name                             | Current<br>Owner    | Rating Official<br>Name | Appraisal<br>Year | Appraisal<br>ID | Plan Approval<br>Date | Туре | Plan<br>Status | Current PAA<br>Status      | Action                                   | $\mathbf{\lambda}$                    |
| Newton, Vasiliki                             | Newton,<br>Vasiliki | Wattenberg,<br>Britteny | 2010              | 32536           | 16-Oct-2008           | NSPS | Approved       | Interim in<br>Progress     | Update                                   | V Go                                  |
| 1. Note status: <i>"Interim in Progress"</i> |                     |                         |                   |                 |                       |      |                |                            |                                          |                                       |

#### **Employee: Acknowledging Interim Review**

| NSPS PAA<br>1. Select "Interim Reviews" tab                                                           | (Transfer to Rating Official) (Track Progress) (Return to Main Page) |
|----------------------------------------------------------------------------------------------------|----------------------------------------------------------------------|
| Employee Information                                                                                  |                                                                      |
| Employee Name <b>Newton, Vasiliki</b>                                                                 |                                                                      |
| Plan Interim Reviews Annual Appraisal Other Assessments Reports/Forms                                 |                                                                      |
| Plan Details Mission Goals V Job Objectives Component Unique (Optional) Approvals and Acknowledgments |                                                                      |
| Plan Details                                                                                          |                                                                      |
| This screen provides information about the status of your performance plan.                           | Need Help?                                                           |
|                                                                                                    |                                                                      |
|                                                                                                    |                                                                      |
|                                                                                                    | 2. Select < Update>                                                  |

| 04-Mar-200 | 9 05-Mar-2009 | Pending Empl<br>Acknowledgment | 05-Mar-2009 | Face to Face | Update | Î |
|------------|---------------|--------------------------------|-------------|--------------|--------|---|
|            |               |                                |             |              |        |   |

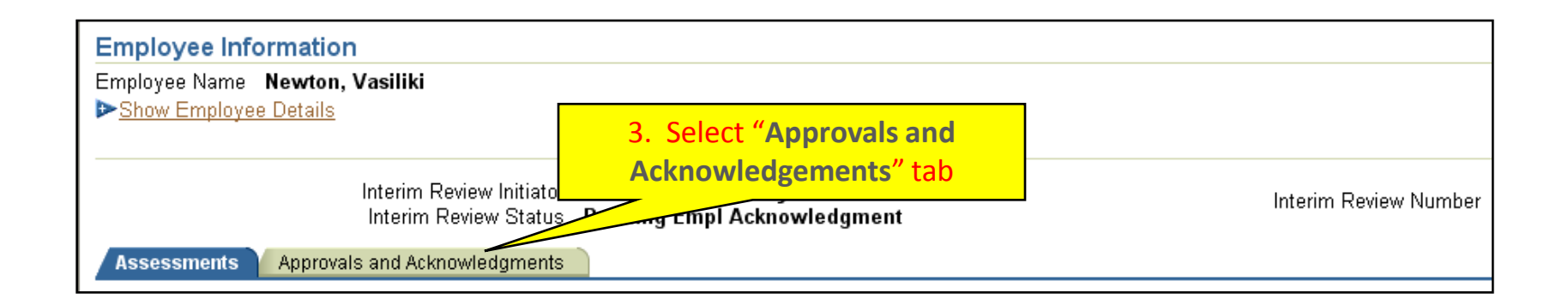

#### **Employee: Acknowledging Interim Review**

| Assessments Approvals and Acknowledgments                                                                                                    |                                            |  |                     |  |  |  |  |
|----------------------------------------------------------------------------------------------------|--------------------------------------------|--|---------------------|--|--|--|--|
| Approvals and Acknowledgments                                                                                                    |                                            |  |                     |  |  |  |  |
| This screen provides information regarding the status of your Interim Review.<br>If the 'Acknowledge Receipt' button is active under Step 4, select it to complete the acknowledgment process. |                                            |  |                     |  |  |  |  |
| Select 'Show' to see detailed information about the status of your Interim Review.                                                                                                    | L                                          |  |                     |  |  |  |  |
| Show All Details Hide All Details                                                                                                    |                                            |  |                     |  |  |  |  |
| Details Tasks                                                                                                    | Status                                     |  | Actio               |  |  |  |  |
| Show Step 1: Rating Official - Request or Document Higher Level Review (If Required).                                                                                                    | Completed                                  |  |                     |  |  |  |  |
| Show Step 2: Higher Level Reviewer - Review (If Required)                                                                                                    | Completed                                  |  |                     |  |  |  |  |
| Show Step 3: Rating Official - Document Communication to Employee                                                                                                    | Completed                                  |  | N                   |  |  |  |  |
| Show Step 4: Employee - Acknowledgment                                                                                                    | Pending Empl Acknowledgment Acknowledgment |  | Acknowledge Receipt |  |  |  |  |

| Α                                                                                                    | ppraisals of I   | Newton, Vasi        | iliki                   |                   |                 |                       |      |                |                        |              |    |
|----------------------------------------------------------------------------------------------------|------------------|---------------------|-------------------------|-------------------|-----------------|-----------------------|------|----------------|------------------------|--------------|----|
|                                                                                                    |                  |                     |                         |                   |                 |                       |      |                | Crea                   | ate New Plan |    |
|                                                                                                    |                  |                     |                         |                   |                 |                       |      | CI             | hoose a Plan Type-     | - 🔹 🖸        | Go |
| Т                                                                                                    | able Size 10     | *                   |                         |                   |                 |                       |      |                |                        |              |    |
| E                                                                                                    | imployee<br>lame | Current<br>Owner    | Rating Official<br>Name | Appraisal<br>Year | Appraisal<br>ID | Plan Approval<br>Date | Туре | Plan<br>Status | Current PAA<br>Status  | Action       |    |
| N                                                                                                    | lewton, Vasiliki | Newton,<br>Vasiliki | Wattenberg,<br>Britteny | 2010              | 32536           | 16-Oct-2008           | NSPS | Approved       | Interim in<br>Progress | Update 🗸     | Go |
| Select the link to search for completed plans.       2. A "snapshot" of your appraisal with the Interim Review information is now available under the Show Completed Plans/Appraisals         Show Completed Plans/Appraisals       Intervention         Show Completed Plans/Appraisals       Intervention         Show Completed Plans/Appraisals       Intervention         Show Completed Plans/Appraisals       Intervention         Show Completed Plans/Appraisals       Intervention         Show Completed Plans/Appraisals       Intervention         Show Completed Plans/Appraisals       Intervention         Show Completed Plans/Appraisals       Intervention |                  |                     |                         |                   |                 |                       |      |                |                        |              |    |

**Return to INTERIM Index** 

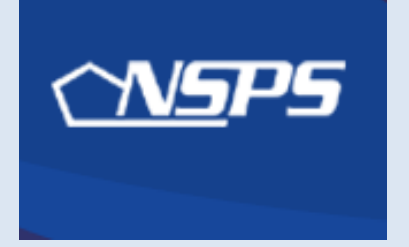

# PAA v3.0: Step-by-Step

## Annual Ratings & \*Early Annual Ratings

- \* Early Annual Appraisal required if supervisor or employee moves on or after July 3<sup>rd</sup>
- Closeout Assessment required if supervisor or employee moves on/before July 2<sup>nd</sup>
  - For closeout assessment, use the <u>"Other Assessments" tab (slide 58)</u>
  - For closeout, no recommended rating is given

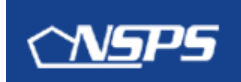

## PAA v3.0

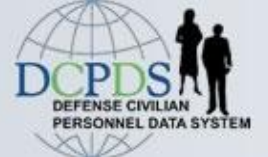

## **Step-by-Step:** Annual & Early Annual

## REQUIREMENTS

- Annual recommended rating (1 Oct 30 Sep period)
- Early Annual recommended rating (see previous slide)
- "Recommended" Rating
  - Remember, Pay Pool has final say

## Initiating the annual rating process

- Employee
- Rating Official

# Sequence of Events ANNUAL & EARLY ANNUAL APPRAISAL

| WHO                   | ACTION (HyperLinked)                                                                                               | SLIDES  |
|-----------------------|----------------------------------------------------------------------------------------------------|---------|
| Rating Official       | Transfer Performance Plans to employees                                                                            | 50 - 54 |
| Employee              | Add self-assessment & Transfer to Rating Official                                                                  | 55 – 63 |
| Rating Official       | Review employee assessment, add supervisory<br>assessment and recommended ratings, & obtain<br>Higher Level Review | 64 – 75 |
| Higher Level Reviewer | <u>Review assessments and recommended ratings;</u><br><u>Approve or return for changes</u>                         | 76 – 82 |

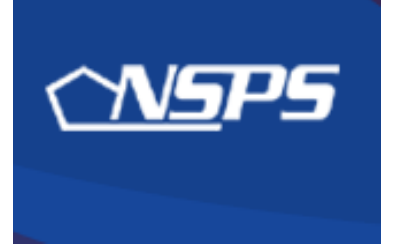

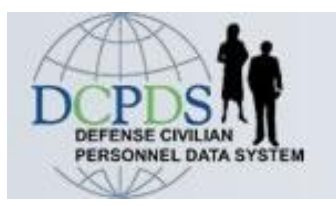

# Annual / Early Annual Rating: Rating Official Action

• Transfer performance plans to employees

**Return to APPRAISAL Index** 

## **Rating Official: Transfer performance plans to employees**

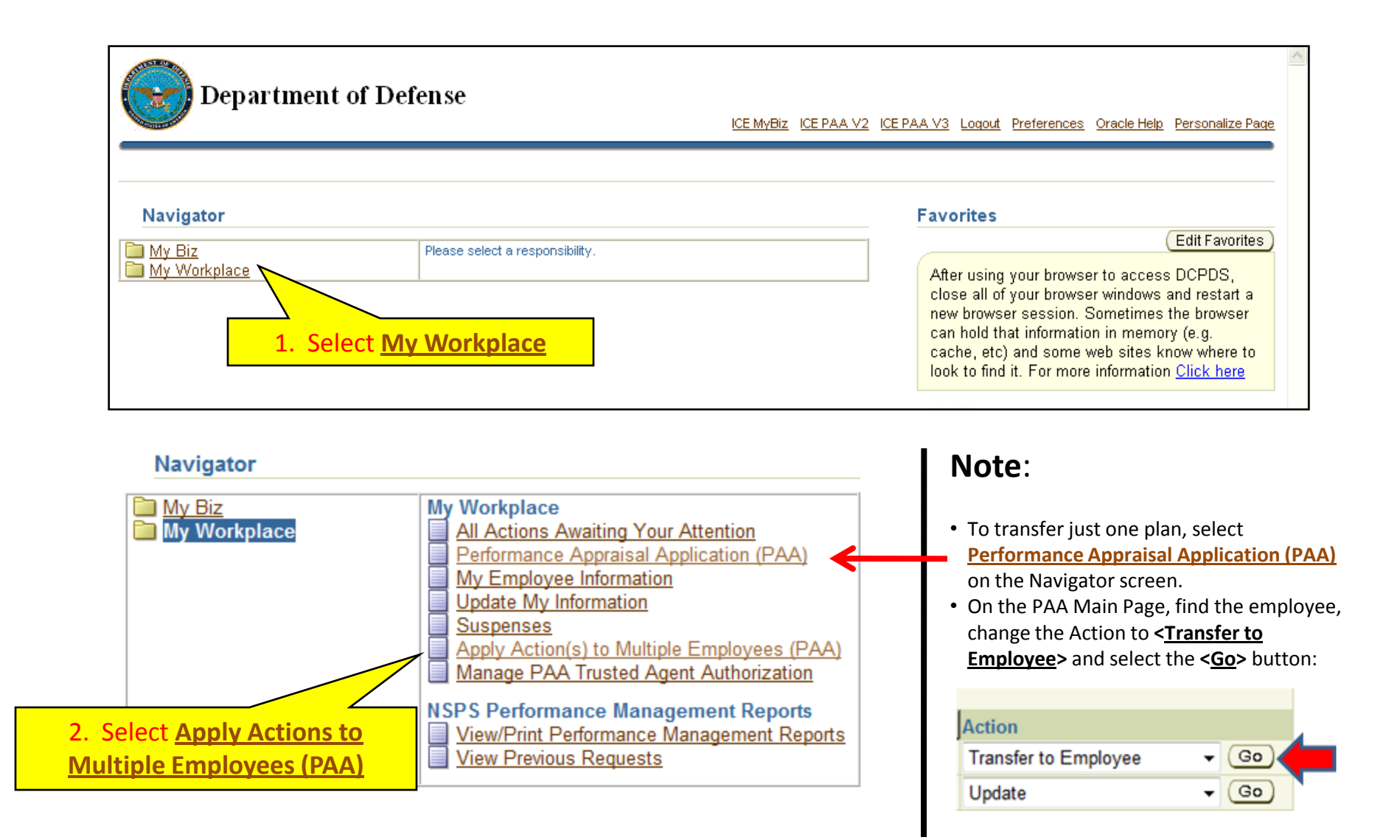

|        | <b>Performance Appraisal Application (PAA)</b><br>Version 3.0                                       | ICE MyBiz ICE PAA V2 ICE PAA V3 Home Logout Preferences Personalize Page |
|--------|----------------------------------------------------------------------------------------------------|--------------------------------------------------------------------------|
| Apply  | Action(s) to Multiple Employees (PAA)                                                               |                                                                          |
|        |                                                                                                    | (Switch to HLR Actions on Multiple Employees)                            |
|        |                                                                                                    | <u>Need Help?</u>                                                        |
| Avail  | able Actions<br>an action from the list below and then select Start to display the appraisals for y | which you can apply the action                                           |
| Select | Action Non-the list below and then select start to display the appraisals for v                     | nich you can apply the action.                                           |
| ۲      | Change Higher Level Reviewer                                                                        |                                                                          |
| 0      | Change Rating Official                                                                              | Note other more estimations that way                                     |
| 0      | Copy Employee's Current Plan for Next Rating Cycle                                                  | Note other mass actions that you                                         |
| 0      | Copy One Active Plan to Multiple Employees                                                          | can use later in the process                                             |
| 0      | Document Communication of the Plan (Must be Current Owner)                                          | (document communication of                                               |
| 0      | Document Communication of the Final Rating (Must be Current Owner)                                  | the final rating, retrieve plan                                          |
| 0      | Document Communication of the Interim Review (Must be Current Owner)                                | from employee or higher level                                            |
| 0      | Request or Document Higher Level Review of the Plan (Must be Current Own                            | er) reviewer, view/print appraisal                                       |
| 0      | Request or Document Higher Lvl Review of Interim Review (Must be Current C                          | wner) Intoj.                                                             |
| 0      | Retrieve Plan/Appraisal from Employee                                                               |                                                                          |
| 0      | Retrieve Plan/Appraisal from Higher Level Reviewer                                                  |                                                                          |
| 0      | Transfer to Employee (Must be Current Owner)                                                        | Select <transfer employee="" to=""></transfer>                           |
| 0      | View/Print Current Employee Appraisal Info                                                          |                                                                          |
|        | Cancel) (Start) 2. Select <start></start>                                                           |                                                                          |

## **Rating Official: Transfer performance plans to employees**

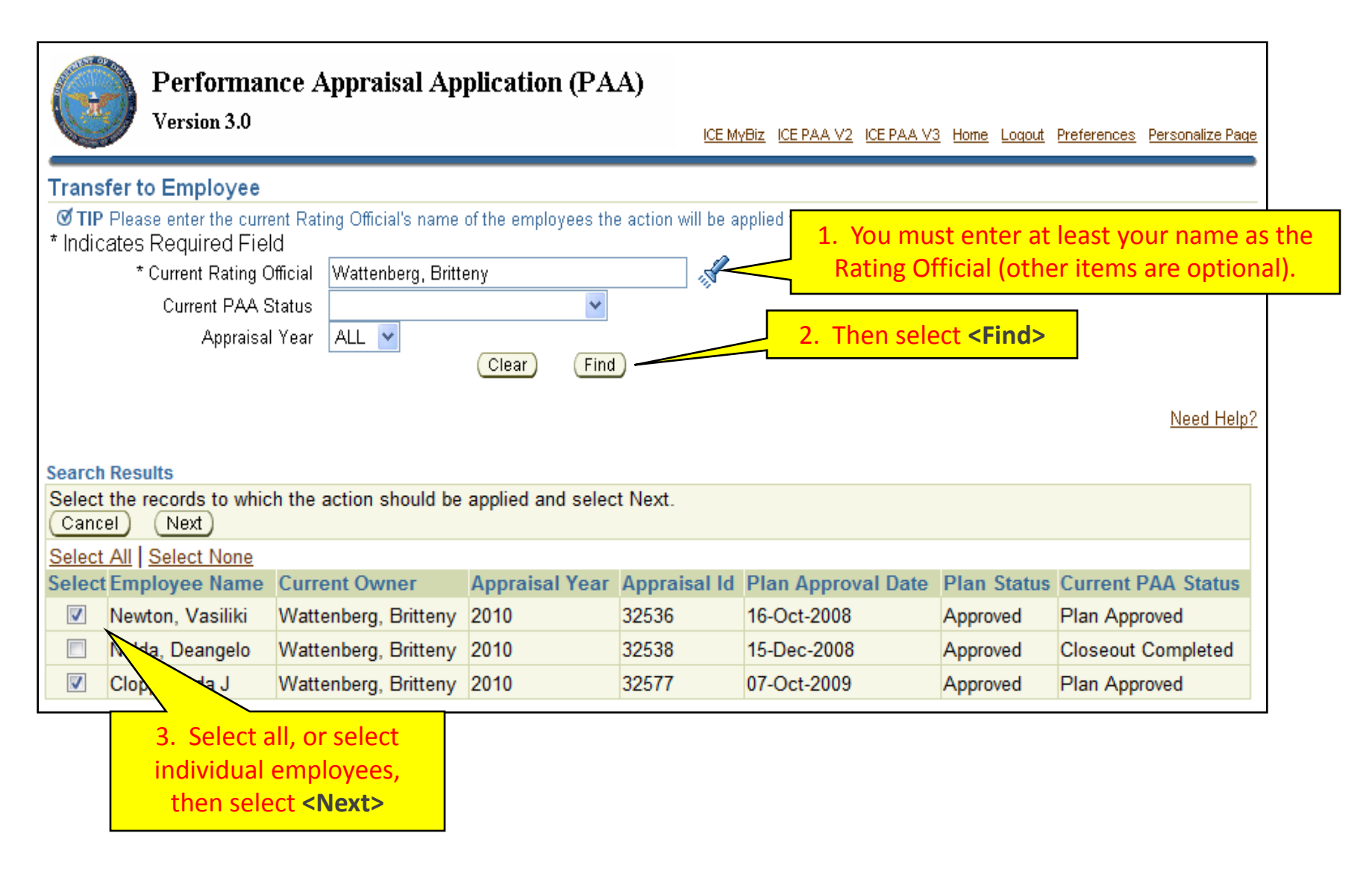

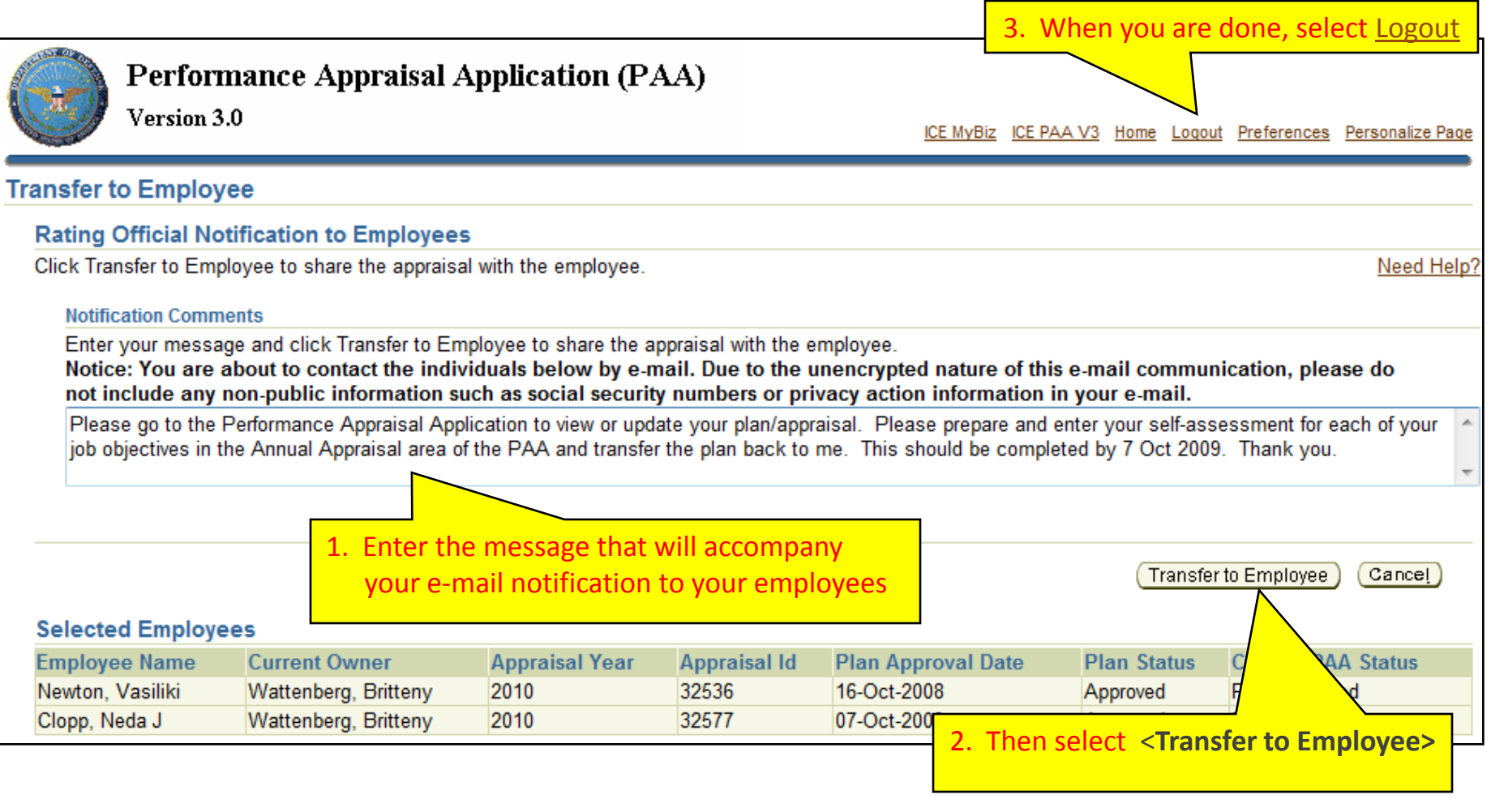

#### **Return to APPRAISAL Index**

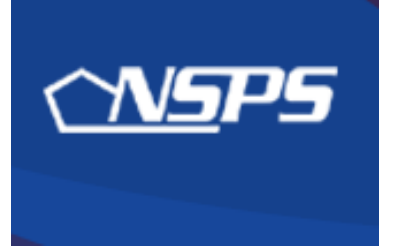

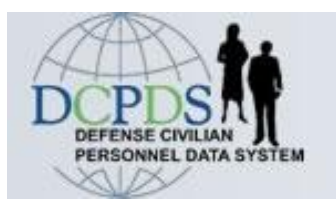

# Annual / Early Annual Ratings: Employee Actions

- Enter self-assessment for annual appraisal
- Transfer plan to rating official

**Return to APPRAISAL Index** 

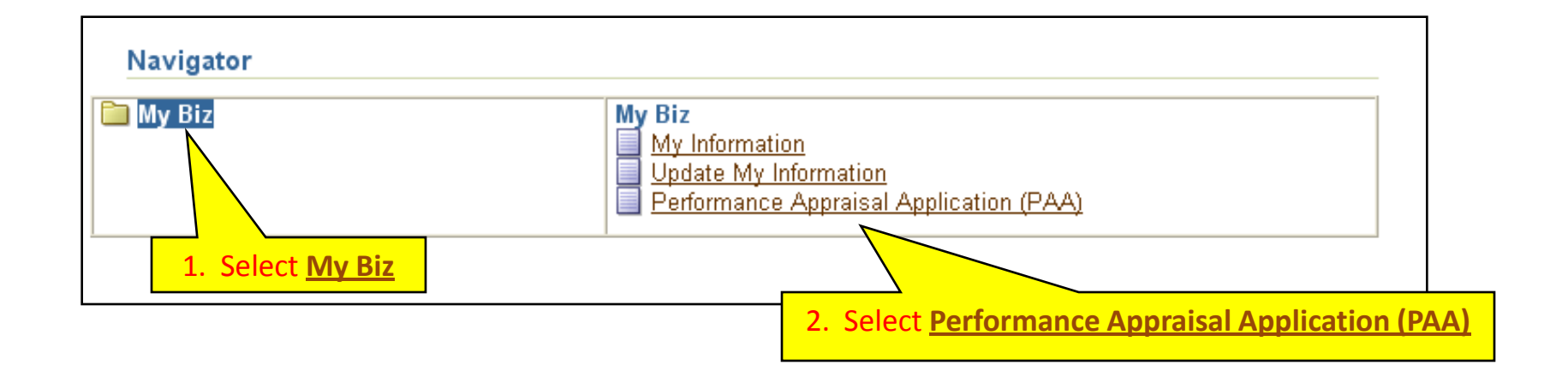

Follow the same steps for an Annual – OR – Early Annual Appraisal

| mployee                                                                          |                                                                  |                                                                             |                                                     |                                                |                                                         |                      |                         |                                           |                            |                     |
|----------------------------------------------------------------------------------|------------------------------------------------------------------|-----------------------------------------------------------------------------|-----------------------------------------------------|------------------------------------------------|---------------------------------------------------------|----------------------|-------------------------|-------------------------------------------|----------------------------|---------------------|
|                                                                                  |                                                                  | Perfo                                                                       | ormance                                             | e Appra                                        | aisal Appli                                             | catio                | n Ma                    | in Page                                   |                            |                     |
|                                                                                  |                                                                  |                                                                             |                                                     |                                                |                                                         |                      |                         |                                           |                            | Need Help?          |
|                                                                                  | Warn<br>inforn<br>inforn                                         | <b>ling</b> : The Performar<br>nation only. Do NOT<br>nation is a violation | ice Appraisa<br>`enter classi<br>of law and m       | al Applicatio<br>fied informa<br>nay lead to p | on is designated<br>ation in this syste<br>prosecution. | for sens<br>em. Unat | itive uncl<br>uthorized | lassified personne<br>release of classif  | el<br>ied                  |                     |
| rom the Main Page,<br>ompleted plans by s                                        | , you can crea<br>selecting the 'S                               | te, update and view you<br>Show Completed Plans/                            | ır Performance<br>'Appraisals' linl                 | Plans; view a<br>k located at th               | ind print part or an e<br>ne bottom of this pa          | entire plan<br>ge.   | after it is             | created; and track th                     | e status of a plan.        | You can also searcł |
| o create a Performa                                                              | ance Plan:                                                       | To complete o                                                               | other actions d                                     | escribed abov                                  | e:                                                      |                      |                         |                                           |                            |                     |
| <ul> <li>Select 'Choos</li> <li>Select Apprai</li> <li>Select the 'Go</li> </ul> | se a Plan Type<br>sal Plan Type<br>o' button<br>ne familiar witl | e' • Select<br>• Select<br>h the columns, select th                         | an option from<br>the 'Go' buttor<br>ne 'Need Help? | the Action co<br>'<br>' link.                  | olumn                                                   |                      |                         |                                           |                            |                     |
| Appraisals of N                                                                  | lewton, Vas                                                      | iliki                                                                       |                                                     |                                                |                                                         |                      |                         | Crea                                      | ite New Plan               |                     |
|                                                                                  |                                                                  |                                                                             |                                                     |                                                |                                                         |                      |                         | Choose a Plan Type-                       |                            | Go)                 |
| Table Size 10<br>Employee<br>Name                                                | ✓<br>Current<br>Owner                                            | Rating Official<br>Name                                                     | Appraisal<br>Year                                   | Appraisal<br>ID                                | Plan Approval<br>Date                                   | Type                 | Plan<br>Status          | Plan<br>Approved<br>Current PAA<br>Status | Action                     |                     |
| Newton, Vasiliki                                                                 | Newton,<br>Vasiliki                                              | Wattenberg, Britteny                                                        | 2010                                                | 32536                                          | 16-Oct-2008                                             | NSPS                 | Approved                | Interim in Progress                       | Update                     | Go Go               |
|                                                                                  |                                                                  |                                                                             |                                                     |                                                |                                                         |                      |                         |                                           |                            |                     |
| elect the link to sea<br>► <u>Show Completed F</u>                               | arch for comple<br>Plans/Apprais:                                | eted plans.<br><u>als</u>                                                   |                                                     |                                                |                                                         |                      | u                       | Make sure /<br><b>Update</b> ," the       | Action show<br>en select < | vs<br>Go>           |

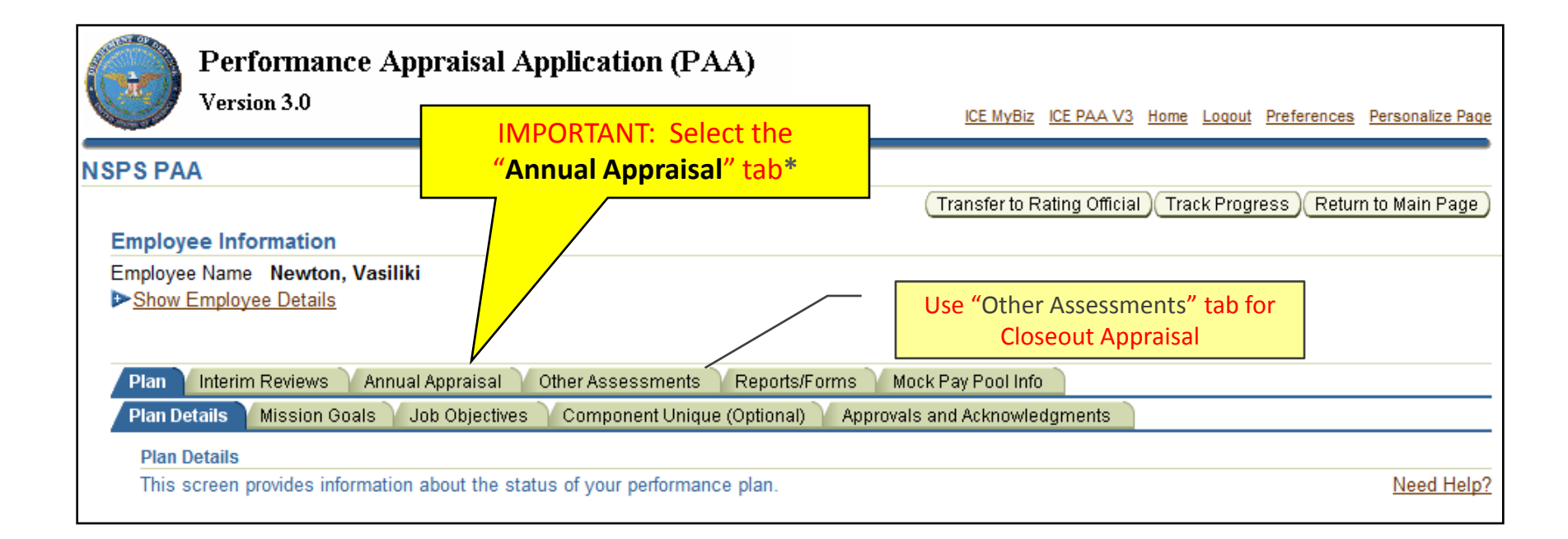

Use the "Annual Appraisal" tab for an Annual Appraisal
-OR- an Early Annual Appraisal

| ssments                                                                                                    |               |                                                 |                                                                                                    |
|----------------------------------------------------------------------------------------------------|---------------|-------------------------------------------------|----------------------------------------------------------------------------------------------------|
| ct the 'My                                                                                                    | Journal' lin  | k to refer to or copy and paste any self-assess | ment information                                                                                      |
|                                                                                                    |               |                                                 | Ner                                                                                                   |
| screen al                                                                                                    | lows you to   | write your self-assessment. Use the appropria   | My<br>e Performance Indicator and Contributing Factor benchmark descriptors to write your self-assess |
| Select                                                                                                    | the 'Radio' b | putton next to the Job Objective you want to up | date.                                                                                                 |
| Once y                                                                                                    | ou have cor   | npleted your self-assessment for each Job Obj   | ective, select the 'Transfer to Rating Official' button.                                              |
|                                                                                                    | Г             |                                                 |                                                                                                    |
|                                                                                                    |               | Radio buttons                                   |                                                                                                    |
|                                                                                                    | Approical     |                                                 | Approical Daried Start Data 01 Oct 2009                                                               |
| Apprais                                                                                                    | al Effective  | 01-Jan-2010                                     | Appraisal Period End Date 01-Oct-2008<br>Appraisal Period End Date 30-Sep-2009                        |
| Job Obj                                                                                                    | jectives      |                                                 |                                                                                                    |
|                                                                                                    |               |                                                 | Weigh                                                                                                 |
|                                                                                                    | Number        | Job Objective Title                             | Status (Option                                                                                        |
| Select                                                                                                    | 1             | Program review and analysis                     | APPROVED 40                                                                                           |
| Select<br>©                                                                                                    |               | Evaluation and inspection                       | APPROVED 30                                                                                           |
| Select                                                                                                    | 2             | Industrial property coffigers                   | APPROVED 30                                                                                           |
| Select                                                                                                    | 2             | industrial property software                    |                                                                                                    |
| Select<br>©<br>Control of the select of the select of the sele | 2<br>3        | industrial property software                    |                                                                                                    |

# Add self-assessment, one job objective at a time, by selecting the radio button, which will displays specific job objective and the respective assessment block.

| Job Obj | ectives | Radio buttons control which job |          |                        |
|---------|---------|---------------------------------|----------|------------------------|
| Select  | Number  |                                 | Status   | Weight %<br>(Optional) |
| •       | 1       | Program review and analysis     | APPROVED | 40                     |
| 0       | 2       | Evaluation and inspection       | APPROVED | 30                     |
| 0       | 3       | Industrial property software    | APPROVED | 30                     |

#### Job Objective

Accomplish the review, analysis and evaluation of current or projected industrial property programs in accordance with established timelines and applicable laws, regulations, agreements and policies (as it relates to specific program). Coordinate with representatives of other installations, other components, and DoD agencies in developing, monitoring and evaluating joint industrial property programs. Based on these reviews and analysis, complete program enhancements in a timely manner per published component guidance.

#### Contributing Factor(s)

**Cooperation and Teamwork, Communication** 

Employee Self Assessment

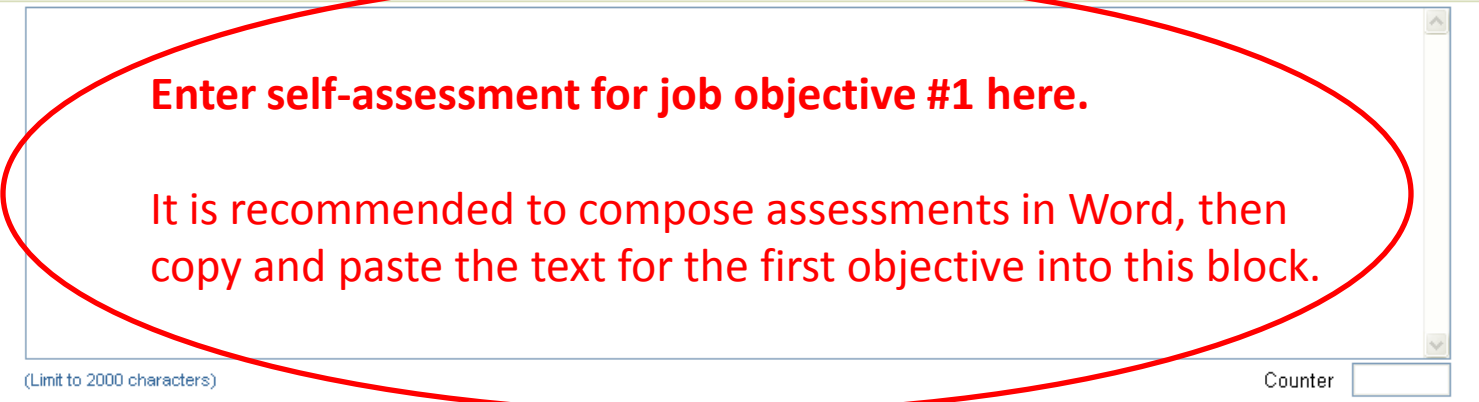

| operation and Teamwork, Communication ployce Self Assessment During this rating cycle, I worked on the best practices initiative for logistics streamlining. I met with contractors and representatives from other components and we reviewed current best practices initiative for logistics streamlining. I met with contractors and representatives from other committee approved all the recommendations and commended the team for a good job. The initiative was faced with challenges resulting from the wide/ dispersed team members (making) it difficult to meet), and a very tight time frame imposed by the Committee. As a result of our efforts, the streamlining process is well under way and we've reduced logistics timeframes by 17% overall, with further improvements anticipated in the future as more best practices are employed. CF Cooperation and Teamwork was displayed by the commendation received by the members of the streamlining team from the Steering Committee. CF Communication was demonstrated by the requirement for me to present findings to the Steering Committee, comprised of high-ranking officers and executives from different departments. I was complimented for the accuracy and succinctness of my briefing. (Limit to 2000 characters) Character limit: 2000 Counter 1197 When done, select <a href="https://www.commonstrated">Kent of pop of Page (Corr scroll up)</a> (are scroll up)                                                                                                    | ontributing Factor(s)                                                                                                    |                                                                                                    |
|----------------------------------------------------------------------------------------------------|----------------------------------------------------------------------------------------------------|----------------------------------------------------------------------------------------------------|
| ployee Self Assessment During this rating cycle, I worked on the best practices initiative for logistics streamlining. I met with contractors and representatives from other components and we reviewed current best practices documentation and developed our own set of best practices for consideration by the Logistics Steering Committee. The Committee approved all the recommendations and commended the team for a good job. The initiative was faced with challenges resulting from the widely dispersed team members (making it difficult to meet), and a very tight time frame imposed by the Committee. As a result of our efforts, it is the streamlining process is well under way and we've reduced logistics timeframes by 17% overall, with further improvements anticipated in the future as more best practices are employed.  CF Cooperation and Teamwork was displayed by the commendation received by the members of the strreamlining team from the Steering Committee.  CF Communication was demonstrated by the requirement for me to present findings to the Steering Committee, comprised of high-ranking officers and executives from different departments. I was complimented for the accuracy and succinctness of my briefing.  (unit to 2000 characters) Character limit: 2000 Counter Under Counter Under Counter Unde | ooperation and Teamwork, Communication                                                                                                    |                                                                                                    |
| During this rating cycle, I worked on the best practices initiative for logistics streamlining. I met with contractors and representatives from other components and we reviewed current best practices documentation and developed our own set of best practices for consideration by the Logistics Streining from the widdly dispersed team members (making it difficult to meet), and a very tight time frame imposed by the committee. As a result of our efforts, the streamlining process is well under way and we've reduced logistics timeframes by 17% overall, with further improvements anticipated in the future as more best practices are employed.  CF Cooperation and Teamwork was displayed by the commendation received by the members of the streamlining team from the Steering Committee.  CF Communication was demonstrated by the requirement for me to present findings to the Steering Commitsee, comprised of high-ranking officers and executives from different departments. I was complimented for the accuracy and succinctness of my briefing.  (Lind to 2000 characters)  Character limit: 2000  Counter  When done, select  Save and Return to Top of Page (or scroll up)  Counter  Can and Return to Top of Page (or scroll up)  Can and Return to Top of Page (or scroll up)  Can and the team and the team and the team and the team and the team and the team and the t | nployee Self Assessment                                                                                                    |                                                                                                    |
| CF Cooperation and Tearnwork was displayed by the commendation received by the members of the streamlining team from the Steering Committee.<br>CF Communication was demonstrated by the requirement for me to present findings to the Steering Committee, comprised of high-ranking officers and executives from different departments. I was complimented for the accuracy and succinctness of my briefing.<br>(Link to 2000 characters) Character limit: 2000 Counter Counter 1197<br>Ing Official Assessment When done, select<br>Save and Return to Top of Page<br>(or scroll up)                                                                                                    | During this rating cycle, I worked on the best practices initiative for logistics streamlining. I met with contractors components and we reviewed current best practices documentation and developed our own set of best practices. Committee. The Committee approved all the recommendations and commended the team for a good job. The if from the widely dispersed team members (making it difficult to meet), and a very tight time frame imposed by the streamlining process is well under way and we've reduced logistics timeframes by 17% overall, with further impressed tractices are employed. | is and representatives from other s for consideration by the Logistics Steering initiative was faced with challenges resulting committee. As a result of our efforts, the rovements anticipated in the future as more |
| CF Communication was demonstrated by the requirement for me to present findings to the Steering Committee, comprised of high-ranking officers and<br>executives from different departments. I was complimented for the accuracy and succinctness of my briefing.<br>(Lint to 2000 characters) Character limit: 2000 Counter Counter 1197<br>ing Official Assessment When done, select<br>Save and Return to Top of Page<br>(or scroll up)                                                                                                    | CF Cooperation and Teamwork was displayed by the commendation received by the members of the strreamlini                                                                                                    | ing team from the Steering Committee.                                                                                                    |
| (Linit to 2000 characters)<br>ing Official Assessment<br>Counter 1197<br>When done, select<br>Save and Return to Top of Page<br>(or scroll up)                                                                                                    | CF Communication was demonstrated by the requirement for me to present findings to the Steering Committee executives from different departments. I was complimented for the accuracy and succinctness of my briefing.                                                                                                    | , comprised of high-ranking officers and                                                                                                    |
| When done, select<br><b>Save and Return to Top of Page</b><br>(or scroll up)                                                                                                    | (Limit to 2000 characters) Character limit: 2000 Counter                                                                                                    | Counter 1197                                                                                                    |
| When done, select<br><b>Save and Return to Top of Page</b><br>(or scroll up)                                                                                                    |                                                                                                    |                                                                                                    |
| Save and Return to Top of Page<br>(or scroll up)                                                                                                    |                                                                                                    | When done, select                                                                                                    |
| (or scroll up)                                                                                                    |                                                                                                    | Save and Return to Top of Page >                                                                                                    |
| (or scrott dp)                                                                                                    |                                                                                                    | (or scroll up)                                                                                                    |
| Save and Paturn to Ton of Pag                                                                                                    |                                                                                                    | (or scroir up)                                                                                                    |
| Rave and Baburn to Ton of Pag                                                                                                    |                                                                                                    |                                                                                                    |
| Save and Retuin to Top of Pag                                                                                                    |                                                                                                    | Save and Return to Top of Page )                                                                                                    |

| ob Objective         | 25                                                                           |               | Moinht 9  |
|----------------------|------------------------------------------------------------------------------|---------------|-----------|
| elect Nun            | nber Job Objective Title                                                     | Status        | (Optional |
| 0                    | 1 Program review and analysis                                                | APPROVED      | 40        |
| <ul> <li></li> </ul> | 2 Evaluation and inspection                                                  | APPROVED      | 30        |
|                      | 3 Industrial property software                                               | APPROVED      | 30        |
| ) Objecti            |                                                                              |               |           |
| [                    | Select next objective                                                        |               | ~         |
| ntributing I         | Factor(s)                                                                    |               |           |
| plovee Sel           | If Assessment                                                                |               |           |
| E                    | Enter self-assessment for job object<br>Continue until completion of self- a | vive #2 here. |           |
|                      |                                                                              |               |           |

### **Employee:** Transfer plan back to Rating Official

| (Limit to 2000 characters)                                                  | 1. When done with all objectives, select<br><a href="https://www.selectives.com">Save and Return to Top of Page</a><br>Counter 370<br>Save and Return to Top of Page |  |  |  |  |  |  |  |
|-----------------------------------------------------------------------------|----------------------------------------------------------------------------------------------------|--|--|--|--|--|--|--|
|                                                                             | 2. Select < Transfer to Rating Official>                                                                                                    |  |  |  |  |  |  |  |
| NSPS PAA                                                                    | Transfer to Rating Official Track Progress Return to Main Page                                                                                                    |  |  |  |  |  |  |  |
| Employee Information                                                        |                                                                                                    |  |  |  |  |  |  |  |
| Employee Name Newton, Vasiliki You will have an op<br>Show Employee Details | Employee Name Newton, Vasiliki You will have an option to provide an email notification to your rating official.                                                     |  |  |  |  |  |  |  |
| Plan VInterim Reviews Annual Appraisal VOther Assessments                   | s Reports/Forms Mock Pay Pool Info                                                                                                    |  |  |  |  |  |  |  |
| Assessments                                                                 |                                                                                                    |  |  |  |  |  |  |  |
| Assessments                                                                 |                                                                                                    |  |  |  |  |  |  |  |

| Appraisals          | of Newton, Vasili                                | ki                      |                   |                 |                       |      |                |                       |              |      |   |
|---------------------|--------------------------------------------------|-------------------------|-------------------|-----------------|-----------------------|------|----------------|-----------------------|--------------|------|---|
|                     |                                                  |                         |                   |                 |                       |      |                | Crea                  | ate New Plan |      |   |
|                     |                                                  |                         |                   |                 |                       |      | Cho            | oose a Plan Type      | -            | - Go |   |
| Table Size          | 10 👻                                             |                         |                   |                 |                       |      |                |                       |              |      |   |
| Employee<br>Name    | Current Owner                                    | Rating Official<br>Name | Appraisal<br>Year | Appraisal<br>ID | Plan Approval<br>Date | Туре | Plan<br>Status | Current PAA<br>Status | Action       |      |   |
| Newton,<br>Vasiliki | Wattenberg,<br>Britteny                          | Wattenberg,<br>Britteny | 2010              | 32536           | 16-Oct-2008           | NSPS | Approved       | Plan Approved         | View         | ▼ Go | ) |
|                     |                                                  |                         |                   |                 |                       |      |                |                       |              |      | _ |
|                     | Rating Official is now Return to APPRAISAL Index |                         |                   |                 |                       |      |                |                       |              |      |   |
| 31 Jul 20           | 09                                               | the owner               |                   | Return          | to PAA Overv          | iew  |                |                       |              | 63   |   |

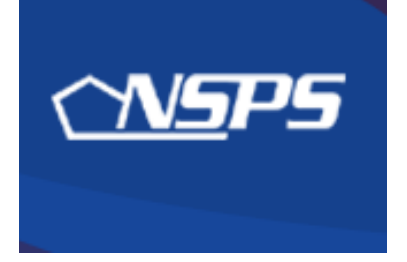

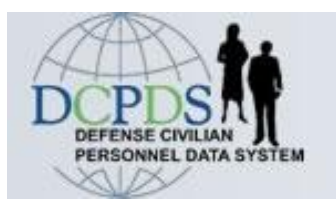

# Recommended Ratings: Rating Official Actions

- Review employee's self-assessment
- Add your assessment, recommended ratings, and recommended shares and distribution
- Obtain or document higher level review

**Return to APPRAISAL Index** 

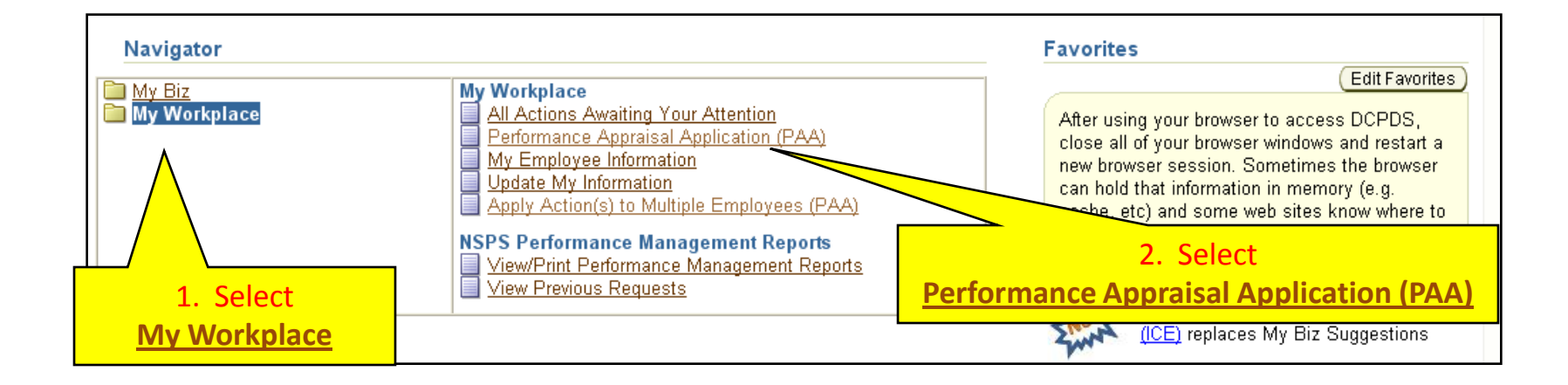

Rating Official/Higher Level Reviewer

#### **Performance Appraisal Application Main Page**

Need Help?

**Warning**: The Performance Appraisal Application is designated for sensitive unclassified personnel information only. Do NOT enter classified information in this system. Unauthorized release of classified information is a violation of law and may lead to prosecution.

From the Main Page, you can create, update and view employee Performance Plans; change the Rating Official and/or Higher Level Reviewer; view and print part or an entire plan after it is created; close a plan, and track the status of a plan.

You can also search for completed plans by selecting the 'Show Completed Plans/Appraisals' link located at the bottom of this page.

To create a Performance Plan:

To complete other actions described above:

- Select 'Choose a Plan Type'
  Select 'Appraisal Plan Type'
- Select an option from the Action column
  Select the 'Go' button

· Select the 'Go' button

Important: To become familiar with the columns, select the 'Need Help?' link.

| Plans/Appraisals In Progress                                        | Make sure Action shows                      |
|---------------------------------------------------------------------|---------------------------------------------|
| 𝗭 TIP Only Employees that have a plan in progress are listed below. | <b>"Update</b> ," then select < <b>Go</b> > |
| Show Me All Appraisals - Appraisal Year ALL -                       | Choose a Plan Type                          |
|                                                                     |                                             |

| Employee<br>Name    | Current Owner           | Rating Official<br>Name | Appraisal<br>Year | Appraisal<br>ID | Plan Approval<br>Date | Туре | Plan<br>Status | Current PAA<br>Status | Action |      |   |
|---------------------|-------------------------|-------------------------|-------------------|-----------------|-----------------------|------|----------------|-----------------------|--------|------|---|
| Newton,<br>Vasiliki | Wattenberg,<br>Britteny | Wattenberg,<br>Britteny | 2010              | 32536           | 16-Oct-2008           | NSPS | Approved       | Plan Approved         | Update | - (G | 0 |
| Nolda,<br>Deangelo  | Wattenberg,<br>Britteny | Wattenberg,<br>Britteny | 2010              | 32538           | 15-Dec-2008           | NSPS | Approved       | Closeout<br>Completed | Update | - G  | 0 |
| Clopp, Neda J       | Clopp, Neda J           | Wattenberg,<br>Britteny | 2010              | 32577           | 07-Oct-2009           | NSPS | Approved       | Plan Approved         | View   | ▼ G  | • |

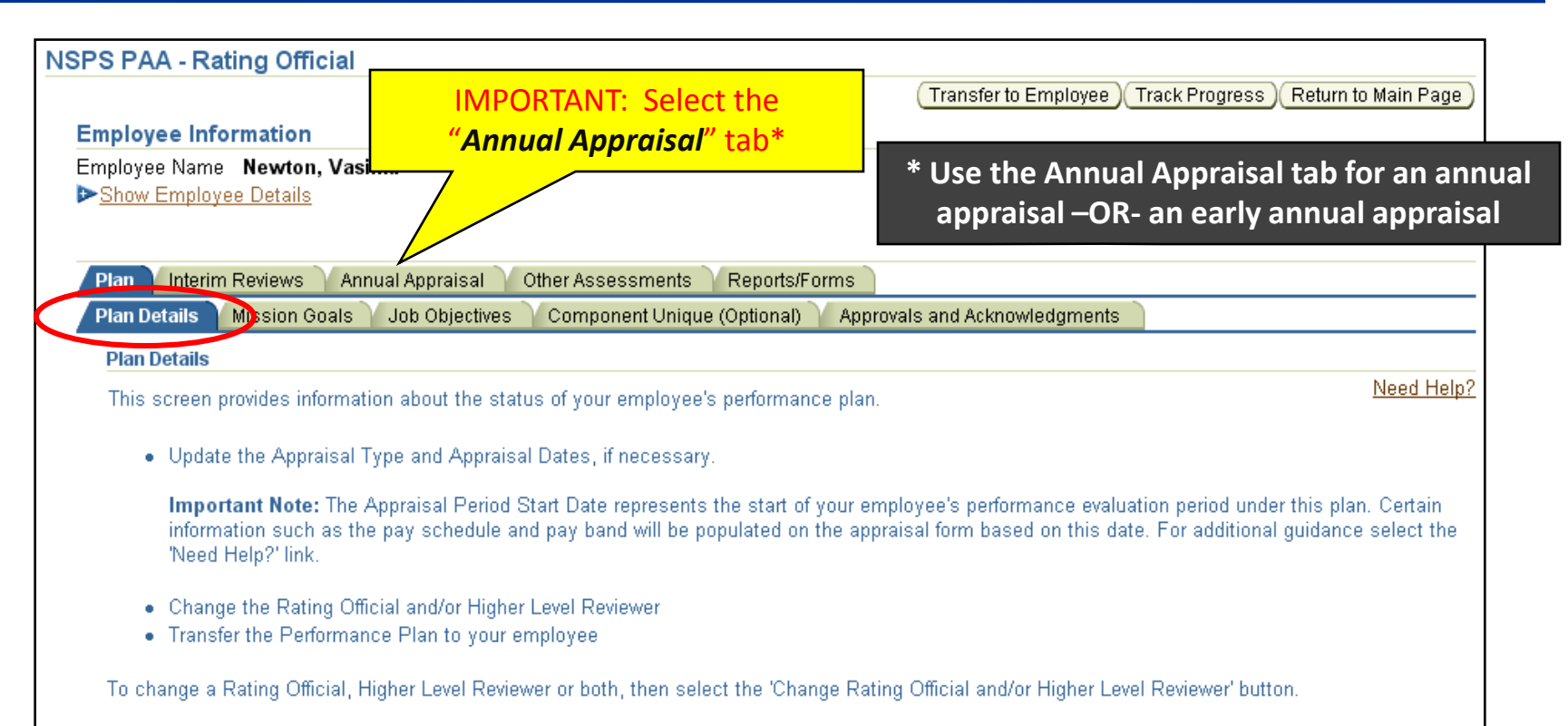

When done, select the 'Next' button or the 'Mission Goals' tab.

Change Rating Official and/or Higher Level Reviewer

**NOTE:** For **Early Annual** recommended ratings, the Rating Official must change the Appraisal Period End Date (on the Plan Details tab) to the day before the event that is requiring the Early Annual appraisal (*i.e.,* Employee or Rating Official movement).

See next slide

| NSPS PAA - Rating Official                                                                                                    |                               |                        |                      |              |            |                    |
|----------------------------------------------------------------------------------------------------|-------------------------------|------------------------|----------------------|--------------|------------|--------------------|
|                                                                                                    |                               | Transfer to E          | Employee) Trac       | k Progress   | Return to  | Main Page )        |
| Employee Information                                                                                                    |                               |                        |                      |              |            |                    |
| Employee Name Newton, Vasiliki                                                                                                    |                               |                        |                      |              |            |                    |
| Snow Employee Details                                                                                                    |                               |                        |                      |              |            |                    |
|                                                                                                    |                               |                        |                      |              |            |                    |
| Plan V Interim Reviews Annual Appraisal Other Assessments V Reports/For                                                                                    | ms 👔 Manage Guest Particij    | oants 🔪 Moc            | k Pay Pool Info      |              |            |                    |
| Assessments and Ratings Shares and Payout Distribution Approvals and Ackr                                                                                  | iowledgments                  |                        |                      |              |            |                    |
| Assessments and Ratings                                                                                                    |                               |                        |                      |              |            |                    |
| This screen allows you to view your employee's job objectives and self-assessme<br>Contributing Eactor banchmark descriptors to write your self-assessment | nt and write your evaluations | . Use the app          | propriate Perform    | nance Indica | ator and   | Need Help?         |
| contributing ractor benchmark descriptors to write your servassessment.                                                                                    |                               |                        |                      |              |            |                    |
| • S Dadia buttons control what ich                                                                                                    |                               |                        |                      |              |            |                    |
| • O Radio Duttons control what JOD Job Objectives                                                                                                    | , select the Shares and Pay   | out Distributio        | Change               | date fo      | or Early   | Annual             |
| ODJECTIVE IS DISPLAYED employee chai                                                                                                    | nges duties that require he/s | le be placed           | Apprai               | isal to t    | he day     | before             |
| the end of the per e or when the Rating Official changes within 90 da                                                                                      | ys prior to the end of the re | formance cy            | Emplo                | oyee's d     | or RO's]   | ] move             |
| NSPS and Approved and Date to one day prior to the event that necessita                                                                                    | ted the Early Annual Apprai   | sal.                   |                      | •            | ·          |                    |
| Average Annual Appraisal - NSPS                                                                                                    | Appraisal Period Start        | Date 01-Oct            | 2008                 |              |            |                    |
| Appraisal Date 01-Jan-2010                                                                                                    | Appraisal Period End I        | Date 30-Se             | o-2009 💻             | >            |            |                    |
| Job Obje                                                                                                    |                               |                        |                      |              |            |                    |
|                                                                                                    |                               |                        |                      | Со           | ntributing |                    |
| Sele Number Job Objective Title                                                                                                    | Status                        | Weight %<br>(Optional) | Adjusted<br>Weight % | Rating I     | Factor /   | Adjusted<br>Rating |
| 1 Program review and analysis                                                                                                    | APPROVED                      | 40                     |                      |              | 0          |                    |
| © 2 Evaluation and inspection                                                                                                    | APPROVED                      | 30                     |                      |              | 0          |                    |
| Industrial property software                                                                                                    | APPROVED                      | 30                     |                      |              | 0          |                    |
|                                                                                                    |                               |                        |                      |              |            |                    |

Rating Official reviews employee's self-assessment and adds assessment, one job objective at a time, by selecting the radio button for each one-doing so displays that job objective and its respective assessment blocks.

## **Rating Official: Add Annual Appraisal Assessment**

#### Employee Self Assessment

During this rating cycle, I worked on the best practices initiative for logistics streamlining. I met with contractors and representatives from other components and we reviewed current best practices documentation and developed our own set of best practices for consideration by the Logistics Steering Committee. The Committee approved all the recommendations and commended the team for a good job. The initiative was faced with challenges resulting from the widely dispersed team members (making it difficult to meet), and a very tight time frame imposed by the Committee. As a result of our efforts, the streamlining process is well under way and we've reduced logistics timeframes by 17% overall, with further improvements anticipated in the future as more best practices are employed.

#### **1.** Review employee's self-assessment for job objective #1 here.

#### Rating Official Assessment

Mr. Newton was our chief representative for the best practices initiative for logistics streamlining. He did a great job in meeting with contractors and representatives from other components and made this office look good. The group submitted a list of best practices to the Logistics Steering Committee which was well received, and all the recommendations were approved. This was accomplished despite a tight deadline. We anticipate further improvements as a result of the initiative.

CF: Cooperation and Teamwork: Was displayed by Mr. Newton's coordination of this project with other team members.

CF: Communication: Was demonstrated by his constant work with both the team and the office staff.

#### 2. Enter supervisory assessment for job objective #1 here.

It is recommended to compose assessment in Word, then copy and paste the text for the first objective into this block.

| (Limit to 2000 characters)                                                                                                    | Character limit: 2000                     | Counter Counter 709            |
|----------------------------------------------------------------------------------------------------|-------------------------------------------|--------------------------------|
| Job Objective Rating         Weight % (Optional)         Job Objective Rating         Contributing Factor Impact         0 (N | Adjusted Weight %<br>Adjusted Rating 3    |                                |
| Show Applicable Performance Indiators                                                                                         | 3. Use drop-downs to select job objective | Save and Return to Top of Page |
| 31 Jul 2009                                                                                                    | rating and contributing factor impact     | 4. When complete , select      |

| Job Obj | ectives | Select Job Objective 2       |          |            |
|---------|---------|------------------------------|----------|------------|
| Salaat  | Number  | Ilhiactive Title             | Statua   | Weights %  |
| Select  | Number  | objective The                | Status   | (Optional) |
| $\circ$ |         | Program review and analysis  | APPROVED | 40         |
| م (     | 2       | Evaluation and inspection    | APPROVED | 30         |
| 0       | 3       | Industrial property software | APPROVED | 30         |

#### Job Objective

As required, participate in evaluation and inspection teams and study groups formed to evaluate logistics readiness support to units and activities. Based on inspections, review and studies, prepares and submits detailed analyses and/or reports with technical evaluation and recommendations for policy, process, and procedural change (reviewed by supervisor for quality, accuracy, and completion) within supervisor established suspense date.

#### Employee Self Assessment

I participated in two teams to evaluate logistics readiness at this installation, one in the supply department and one in the maintenance department. For both the studies I prepared the final reports containing our findings, obtained team concurrence on the conclusions, and submitted them to the management within the time frames established.

CF Resource Management was above average in that the results of our team's work included sound recommendations that will improve logistical readiness and at the same time demonstrate fiscal responsiblity.

...then review employee's self-assessment for job objective #2 here...

#### Rating Official: Add Annual Appraisal Assessment

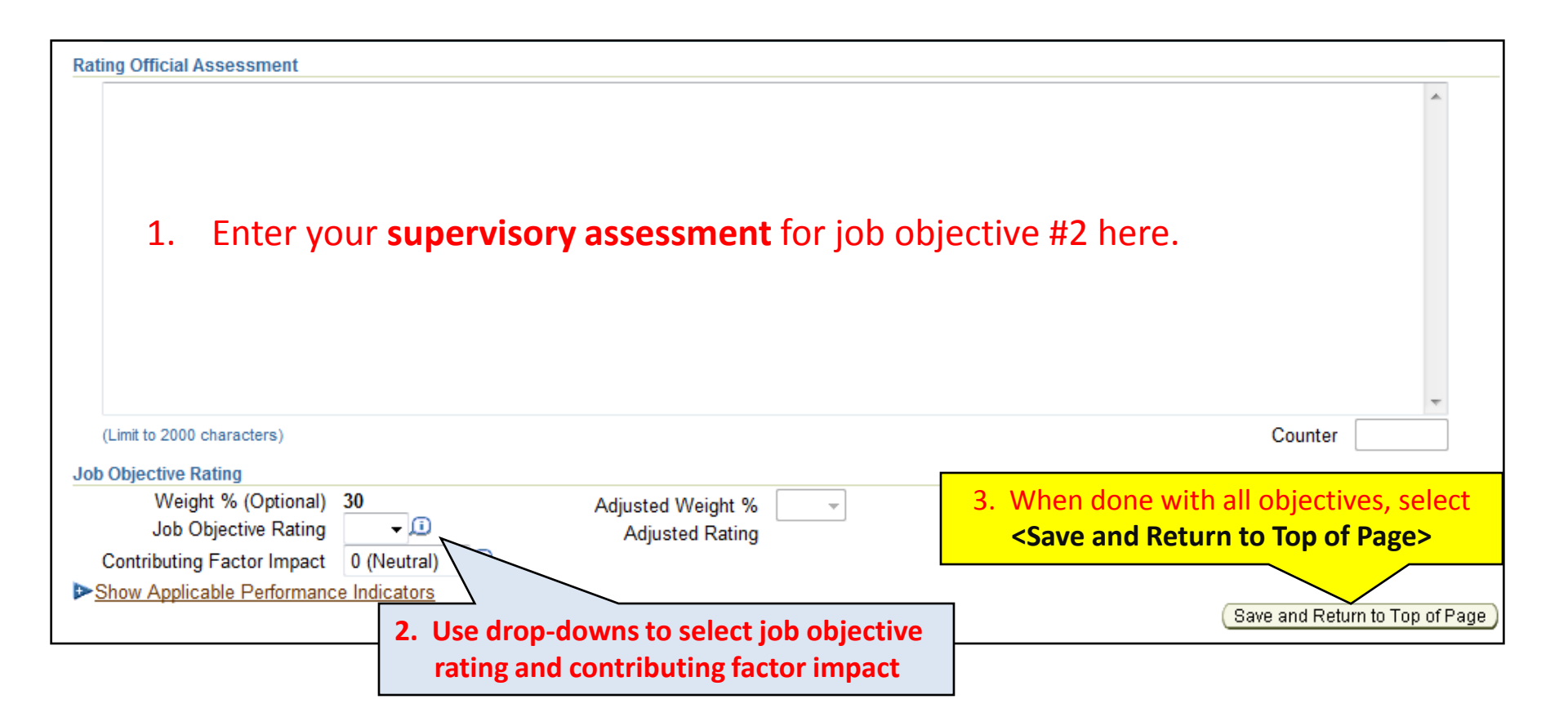

Continue until you have reviewed and added your assessments and recommended ratings for all objectives.

### **RO: Add recommended ratings & share payout**

| NSPS P/                                                                              | AA - Rat                                                                                                    | ing Official                                       |                                                                                                    |                              |                        |                         |           |                               |                    |  |
|--------------------------------------------------------------------------------------|----------------------------------------------------------------------------------------------------|----------------------------------------------------|----------------------------------------------------------------------------------------------------|------------------------------|------------------------|-------------------------|-----------|-------------------------------|--------------------|--|
|                                                                                      |                                                                                                    |                                                    |                                                                                                    |                              | ransfer to Er          | nployee)                | Track Pro | gress Return                  | to Main Page       |  |
| Emplo                                                                                | yee Info                                                                                                    | rmation                                            |                                                                                                    |                              |                        |                         |           |                               |                    |  |
| Employee Name Newton, V 1. Select the "Shares and Payout Distribution" tab           |                                                                                                    |                                                    |                                                                                                    |                              |                        |                         |           |                               |                    |  |
| Plan                                                                                 | Interim                                                                                                    | Reviews 💙 Annual Appraisal                         | er Assessments 🏹 Reports/Forr                                                                                                    | ns 🏹 Manage Guest Participar | its 🔪 Mock             | Pay Pool II             | nfo       |                               |                    |  |
| Assessments and Ratings Shares and Payout Distribution Approvals and Acknowledgments |                                                                                                    |                                                    |                                                                                                    |                              |                        |                         |           |                               |                    |  |
| This<br>com<br>Imp<br>equa                                                           | This screen allows you to review and update Job Objective ratings and document your recommended Shares and Payout distribution Split. Once you have <u>Need Help?</u> completed your updates, select the 'Approvals and Acknowledgments' tab to complete the process.<br><b>Important Note:</b> Only "Approved" Job Objectives will be used to calculate the rating of record and average score. All "Approved" Job Objectives with assigned weights must equal a total of 100%. All weights, assigned and adjusted, must be a minimum of 10% and displayed in increments of 5. |                                                    |                                                                                                    |                              |                        |                         |           |                               |                    |  |
|                                                                                      | Number                                                                                                    | Job Objective Title                                |                                                                                                    | Status                       | Weight %<br>(Optional) | Adjusted<br>Weight<br>% | Rating    | Contributing<br>Factor Impact | Adjusted<br>Rating |  |
|                                                                                      | 1                                                                                                    | Program review and analysis                        |                                                                                                    | APPROVED                     | 40                     | -                       | 3 👻       | 0 (Neutral) 👻                 | 3                  |  |
|                                                                                      | 2                                                                                                    | Evaluation and inspection                          |                                                                                                    | APPROVED                     | 30                     | -                       | 4 👻       | 0 (Neutral) 👻                 | 4                  |  |
|                                                                                      | 3                                                                                                    | Industrial property software                       |                                                                                                    | APPROVED                     | 30                     | -                       | 3 🔻       | 0 (Neutral) 👻                 | 3                  |  |
| F                                                                                    | Rating of Record, Shares and Payout Distribution                                                                                                    |                                                    |                                                                                                    |                              |                        |                         |           |                               |                    |  |
|                                                                                      | Avera<br>Rating                                                                                                    | age Score 3.3<br>of Record 3 - Valued<br>Performer | Shares       2       2. Select your recommended number         Payout Distribution Split       of shares & your recommended         Salary Increase %       75         Bonus %       25 |                              |                        |                         |           |                               |                    |  |
# **Rating Official: Obtain HLR Review**

# \* Air Force requires HLR for Annual & Early Annual appraisals

| ISPS PAA - Rating Official                                                                                |                                                 |                           |                     |                            |                                   |                   |
|----------------------------------------------------------------------------------------------------|-------------------------------------------------|---------------------------|---------------------|----------------------------|-----------------------------------|-------------------|
|                                                                                                    |                                                 |                           | Transfe             | er to Employee ) Tra       | ck Progress ) Retur               | rn to Main Page ) |
| Employee Information                                                                                      |                                                 |                           |                     |                            |                                   |                   |
| Employee Name Newton, Vasiliki<br>Show Employee Details                                                   | 1. Select "Approv                               | als and Ack               | <mark>nowled</mark> | <mark>gements</mark> " tab |                                   |                   |
| Plan Interim Reviews Annual Appraisal Other Asso<br>Assessments and Ratings Shares and Payout Distributio | essments R sTForms<br>n Approvals and Acknowled | Manage Guest Pa<br>gments | articipants 丫       | Mock Pay Pool Info         |                                   |                   |
| Approvals and Acknowledgments                                                                             |                                                 |                           |                     |                            |                                   |                   |
| This screen provides information regarding the status of y                                                | our employee's Appraisal.                       |                           |                     |                            |                                   |                   |
| If the 'Start' button is active, select it to complete the pro-                                           | cess.                                           |                           |                     |                            |                                   |                   |
| Select 'Show' to see the detailed information about the st                                                | atus of your Annual Appraisal.                  |                           |                     | 2. Select<br>for S         | t <b><start></start></b><br>tep 1 | Need Help?        |
| Show All Details   Hide All Details                                                                       |                                                 |                           |                     |                            |                                   |                   |
| Details Tasks                                                                                             |                                                 | Status                    | Action              |                            |                                   |                   |
| Show Step 1: Rating Official - Request or Document H                                                      | ligher Level Reviewer.                          | Not Started               | Start               |                            |                                   |                   |
| ▶ Show Step 2: Higher Level - Review                                                                      |                                                 | Not Started               | Step 1 mus          | t be completed             |                                   |                   |
| ▶ <u>Show</u> Step 3: Pay Pool - Review                                                                   |                                                 | Not Started               | Step 2 mus          | t be completed             |                                   |                   |
| Step 4: Rating Official - Document Communicat                                                             | ion to Employee                                 | Not Started               | Step 3 mus          | t be completed             |                                   |                   |

- **Option A**: Transfer the plan to the higher level reviewer, or –
- **Option B**: Document that the higher level review has taken place (without actually transferring the plan)

|                                                                                                    |                                                                | our the Rating Olicial And Flights Level Reviewer, u                                                                                          |                                                                                                    |
|----------------------------------------------------------------------------------------------------|----------------------------------------------------------------|----------------------------------------------------------------------------------------------------|----------------------------------------------------------------------------------------------------|
| otion A - Transfer to the Higher                                                                                                    | Level Reviewer (HLR)                                           | -                                                                                                    | In either option, if this is not the r                                                                                                    |
| Name                                                                                                    |                                                                | Date                                                                                                    | HIP name replace it with the right                                                                                                    |
| Wattenberg, Britteny                                                                                                    |                                                                | Rating Official                                                                                                    | TIEN name, replace it with the right                                                                                                    |
| Arqueta, Floyd C                                                                                                    |                                                                | Higher Level Reviewer                                                                                                    | name – enter some or all of the l                                                                                                    |
| Change Higher Level Reviewer                                                                                                    | Arqueta, Floyd C                                               |                                                                                                    | name and select the flashlight ic                                                                                                    |
| Message to Higher Level Reviewer                                                                                                    | r                                                              |                                                                                                    |                                                                                                    |
| This screen provides space for yo<br>Reviewer with E-mail Notification'                                                                                                    | u to send a Higher Level Review<br>button to send the message. | er a message regarding an employee's Annual Appr                                                                                              | aisal. After writing the message, select the Transfer to Higher Le                                                                                                    |
| Floyd, recommended rating for V                                                                                                    | asiliki is ready for your review.                              | *                                                                                                    |                                                                                                    |
|                                                                                                    |                                                                | Ontion A. Coloct and of th                                                                                                    |                                                                                                    |
|                                                                                                    |                                                                | <b>Option A:</b> Select one of the                                                                                                    | le < Iransfer> options                                                                                                    |
|                                                                                                    |                                                                | (with or without email notif                                                                                                    | ication) – see next slide                                                                                                    |
|                                                                                                    |                                                                |                                                                                                    |                                                                                                    |
|                                                                                                    |                                                                |                                                                                                    |                                                                                                    |
| Notice: You are about to contact                                                                                                    | null by e-mail. Due to the unenc                               | rypted nation, please /                                                                                                    | do not include any non-public information such as social security                                                                                                    |
| numbers or privacy act information                                                                                                    | n in your e-mail.                                              |                                                                                                    |                                                                                                    |
| ancel ) (Transfer to Higher Level Revi                                                                                                    | iewer without E-mail Notification                              | (Transfer to Higher Level Reviewer with E-mail Notifi                                                                                         | cation                                                                                                    |
|                                                                                                    |                                                                |                                                                                                    |                                                                                                    |
|                                                                                                    | lovel review has taken pla                                     | as by optoring the following information:                                                                                                    |                                                                                                    |
| tion B - Document the higher I                                                                                                    |                                                                | se by entering the following information.                                                                                                    |                                                                                                    |
| otion B - Document the higher I                                                                                                    | level review has taken pla                                     |                                                                                                    |                                                                                                    |
| otion B - Document the higher I<br>portant Note: The Higher Level Review                                                                                                    | er's signature must be obtained                                | on a printed copy of the DD Form 2906 when using                                                                                              | this option. A printed copy of the DD Form 2906 can be obtained                                                                                                    |
| otion B - Document the higher I<br>portant Note: The Higher Level Review<br>Reports/Forms tab.                                                                                                    | er's signature must be obtained                                | on a printed copy of the DD Form 2906 when using                                                                                              | this option. A printed copy of the DD Form 2906 can be obtained                                                                                                    |
| portion B - Document the higher I<br>portant Note: The Higher Level Review<br>Reports/Forms tab.<br>Higher Level Reviewer Arguet                                                                                                    | er's signature must be obtained                                | on a printed copy of the DD Form 2906 when using                                                                                              | this option. A printed copy of the DD Form 2906 can be obtained                                                                                                    |
| portion B - Document the higher I<br>portant Note: The Higher Level Review<br>Reports/Forms tab.<br>Higher Level Reviewer Arquel                                                                                                    | ta, Floyd C                                                    | on a printed copy of the DD Form 2906 when using Method of Review Other Method                                                                | this option. A printed copy of the DD Form 2906 can be obtained                                                                                                    |
| botion B - Document the higher I<br>bortant Note: The Higher Level Review<br>Reports/Forms tab.<br>Higher Level Reviewer<br>Review Date                                                                                                    | ta, Floyd C                                                    | on a printed copy of the DD Form 2906 when using                                                                                              | this option. A printed copy of the DD Form 2906 can be obtained  Cancel Save                                                                                                    |
| botion B - Document the higher I<br>portant Note: The Higher Level Review<br>Reports/Forms tab.<br>Higher Level Reviewer<br>Review Date                                                                                                    | ta, Floyd C                                                    | on a printed copy of the DD Form 2906 when using Method of Review Other Method ter review date and method                                     | this option. A printed copy of the DD Form 2906 can be obtained  Cancel Star 1 must be completed                                                                                        |
| botion B - Document the higher I<br>portant Note: The Higher Level Review<br>Reports/Forms tab.<br>Higher Level Reviewer<br>Review Date<br>Step 2: Higher Level - Review<br>Step 3: Pay Pool - Review                                            | ta, Floyd C                                                    | on a printed copy of the DD Form 2906 when using Method of Review Other Method ter review date and method                                     | this option. A printed copy of the DD Form 2906 can be obtained Cancel Save tarted Step 1 must be completed tarted Step 2 must be completed                                             |
| ption B - Document the higher I<br>portant Note: The Higher Level Review<br>a Reports/Forms tab.<br>Higher Level Reviewer<br>Review Date<br>Step 2: Higher Level - Review<br>Step 3: Pay Pool - Review<br>Step 4: Rating Official - Document Con | ta, Floyd C<br>Dption B: En<br>of revie                        | on a printed copy of the DD Form 2906 when using Method of Review Other Method ter review date and method w, then select <b><save></save></b> | this option. A printed copy of the DD Form 2906 can be obtained<br>Cancel Save<br>tarted Step 1 must be completed<br>tarted Step 2 must be completed<br>tarted Step 3 must be completed |

HLR's signature required with Option B)

# **Rating Official: Obtain HLR Review**

| <b>Performance Appraisal Application (PAA)</b><br>Version 3.0                                                    | <u>ICE MyBiz</u>                           | ICE PAA V3 Home | Logout Preferences | Personalize Page |
|----------------------------------------------------------------------------------------------------|--------------------------------------------|-----------------|--------------------|------------------|
| <ul> <li>Information</li> <li>The annual appraisal has been transferred to the Higher Level Reviewer.</li> </ul> | Transfer verified, select <b><ok></ok></b> |                 |                    | ОК               |

| PS PAA - Rating Official                                                                           |                                                                                                    |
|----------------------------------------------------------------------------------------------------|----------------------------------------------------------------------------------------------------|
| Employee Information                                                                               | (Retrieve Appraisal)(Track Progress)(Return to Main Page                                                      |
| Employee Name Newton, Vasiliki Show Employee Details                                               | Select <b><return main="" page="" to=""></return></b> , then continue with another employee, or <u>Logout</u> |
| Plan 🛛 Interim Reviews 💙 Annual Appraisal 🏹 Other Assessments 🏹 Reports/Forms 🏹 Manage Gu          | est Participants Mock Pay Pool Info                                                                           |
| Plan Details 📉 Mission Goals 🏹 Job Objectives 🏹 Component Unique (Optional) 🍸 Approvals and Acl    | knowledgments                                                                                                 |
| Plan Details                                                                                       |                                                                                                    |
| This screen provides information about the status of your employee's performance plan. Since you r | Need Helr                                                                                                    |

## **Return to APPRAISAL Index**

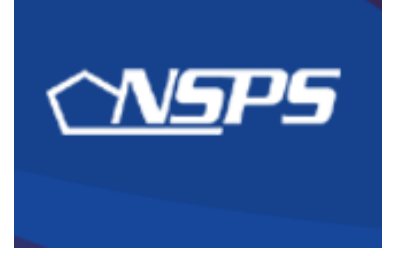

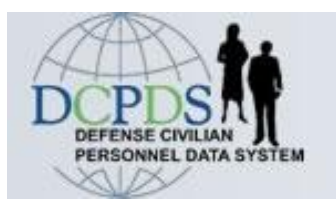

# Recommended Ratings: Higher Level Reviewer Actions

- Review assessments and recommended ratings
- Approve recommendations or return for changes

**Return to APPRAISAL Index** 

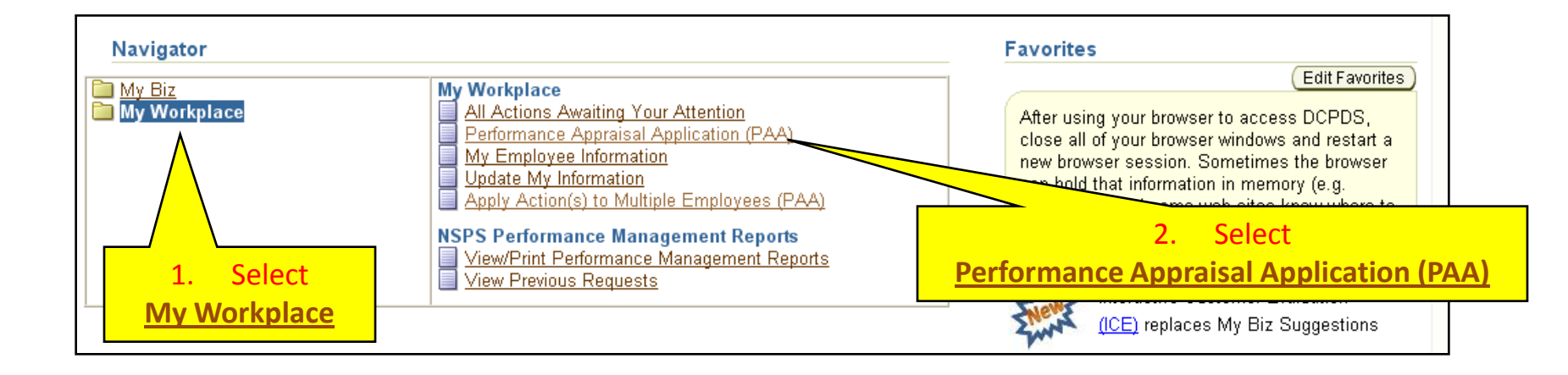

# **HLR: Review Assessments & Ratings**

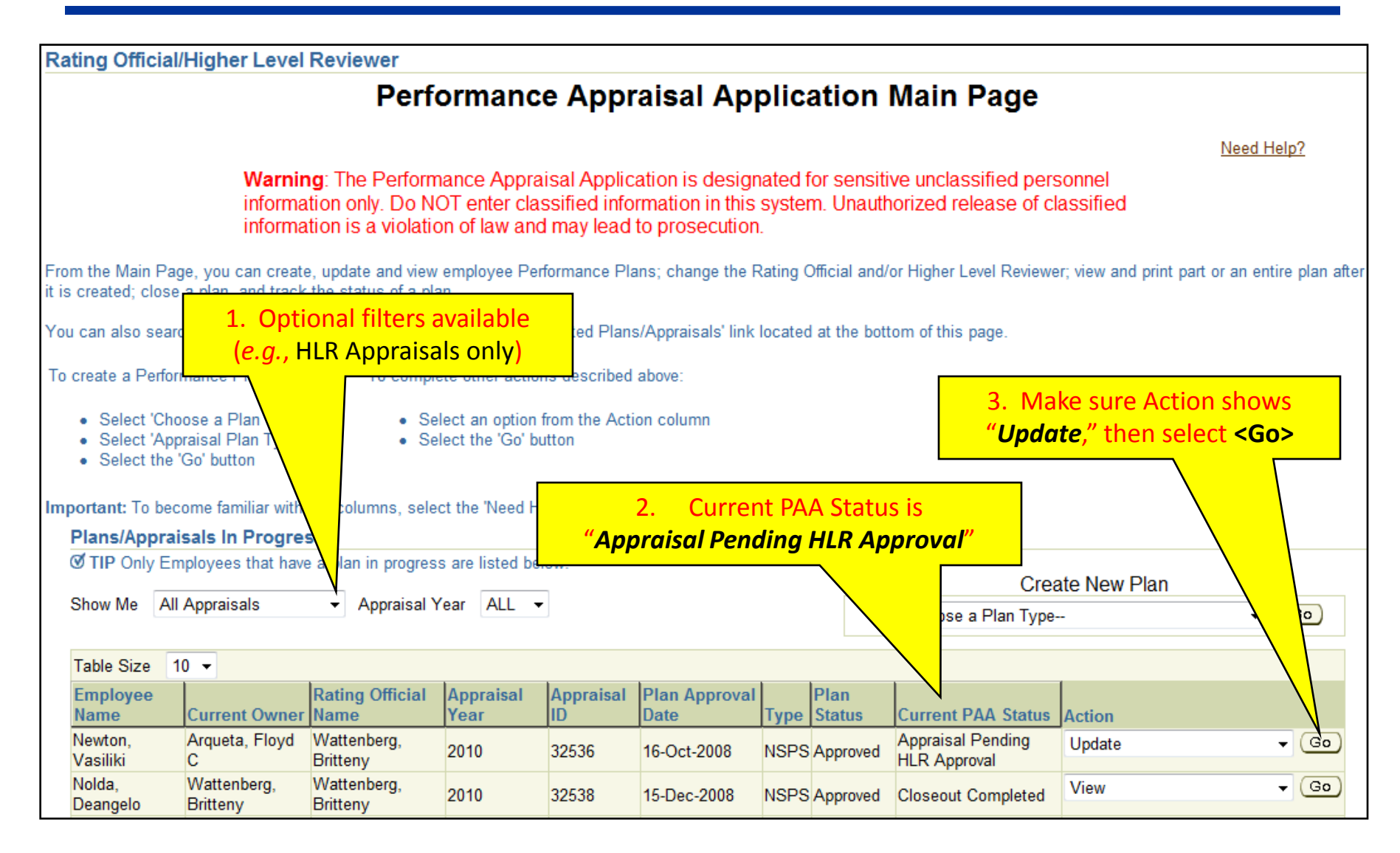

# **HLR: Review Assessments & Ratings**

| NSPS PAA - Higher Level Reviewer                                                                                                    |                                                                  |                             |                                        |                      |                  |                     |
|----------------------------------------------------------------------------------------------------|------------------------------------------------------------------|-----------------------------|----------------------------------------|----------------------|------------------|---------------------|
|                                                                                                    |                                                                  |                             | C                                      | Track Pro            | gress) Retu      | irn to Main Page    |
| Employee Information<br>Employee Name Newton, Vat 1. Select "Annual Appraisal" t                                                                                                    | ab                                                               |                             |                                        |                      |                  |                     |
| Show Employee Details                                                                                                    |                                                                  |                             |                                        |                      |                  |                     |
| Plan VInterim Reviews Annual Appraisal Other Assessments Reports/For                                                                                                    | ms 丫 Mock Pay Pool Info 🗋                                        |                             |                                        |                      |                  |                     |
| Assessments and Ratings Shares and Payout Distribution Rating of Record                                                                                                    | Approvals and Acknowledgn                                        | nents                       |                                        |                      |                  |                     |
| Assessments and Ratings                                                                                                    |                                                                  |                             |                                        |                      |                  |                     |
| This screen allows you to view your employee's Job Objective and Self-Assessme<br>the appropriate Performance Indicators and Contributing Factor benchmark description of the second second | nt and the Rating Official's e<br>ptors to help determine if the | evaluation in<br>e recommen | formation and rec<br>ded rating is app | commend<br>ropriate. | led rating. Us   | e <u>Need Help?</u> |
| Select th     2 Radio buttons control which                                                                                                    |                                                                  |                             |                                        |                      |                  |                     |
| • Select th job objective is displayed                                                                                                    |                                                                  |                             |                                        |                      |                  |                     |
|                                                                                                    |                                                                  |                             |                                        |                      |                  |                     |
| Appraisal Appraisal - NSPS                                                                                                    | Appraisal Period Start [                                         | Date 01-Oc                  | :t-2008                                |                      |                  |                     |
| Job Objective                                                                                                    |                                                                  | Jac 30-30                   | p-2005                                 |                      |                  |                     |
|                                                                                                    |                                                                  |                             |                                        | (                    | Contributing     |                     |
| Select number Job Objective Title                                                                                                    | Status                                                           | Weight %<br>(Optional)      | Adjusted<br>Weight %                   | Rating               | Factor<br>Impact | Adjusted<br>Rating  |
| 1 Program review and analysis                                                                                                    | APPROVED                                                         | 40                          | gitt it                                | 3                    | 0                | 3                   |
| O 2 Evaluation and inspection                                                                                                    | APPROVED                                                         | 30                          |                                        | 4                    | 0                | 4                   |
| Industrial property software                                                                                                    | APPROVED                                                         | 30                          |                                        | 3                    | 0                | 3                   |

HLR Reviews Employee's self-assessment and Rating Official's assessment and recommended rating, one job objective at a time by selecting the radio button for each one-doing so displays that job objective its respective assessment blocks

# **HLR: Review Assessments & Ratings**

### Employee Self Assessment

During this rating cycle, I worked on the best practices initiative for logistics streamlining. I met with contractors and representatives from other components and we reviewed current best practices documentation and developed our own set of best practices for consideration by the Logistics Steering Committee. The Committee approved all the recommendations and commended the team for a good job. The initiative was faced with challenges resulting from the widely dispersed team members (making it difficult to meet), and a very tight time frame imposed by the Committee. As a result of our efforts, the streamlining process is well under way and we've reduced logistics timeframes by 17% overall, with further improvements anticipated in the future as more best practices are employed.

# Employee's self-assessment for this objective

### **Rating Official Assessment**

Mr. Newton was our chief representative for the best practices initiative for logistics streamlining. He did a great job in meeting with contractors and representatives from other components and made this office look good. The group submitted a list of best practices to the Logistics Steering Committee which was well received, and all the recommendations were approved. This was accomplished despite a tight deadline. We anticipate further improvements as a result of the initiative.

CF: Cooperation and Teamwork: Was displayed by Mr. Newton's coordination of this project with other team members.

CF: Communication: Was demonstrated by his constant work with both the team and the office staff.

# Rating Official's assessment & recommended rating

# Objective Rating Weight % (Optional) 40 Job Objective Rating 3(i) Contributing Factor Impact 0(i) ▶ Show Applicable Performance Indicators When done reviewing the assessments and rating, select <Return to Top of Page > (or scroll up) and select the next job objective

# HLR: Approve or return recommended ratings for changes

• The HLR can either approve the recommended ratings or return the appraisal to the Rating Official (the HLR <u>cannot</u> make changes).

| 1. Select "Approvals and Ack                                                                                                    | nowledgements                                                                                        | "tab (Track Progress)(Return t                                       | to Main Pag |
|----------------------------------------------------------------------------------------------------|----------------------------------------------------------------------------------------------------|----------------------------------------------------------------------|-------------|
| mployee Information                                                                                                    |                                                                                                    |                                                                      |             |
| nployee Name Newton, Vasiliki<br>• <u>Show Employee Details</u>                                                                                                    |                                                                                                    |                                                                      |             |
| Plan / Interim Reviews / Annual Appraisal / Other Assessments / Rep. rms /                                                                                                    | Mock Pay Pool Info 🗋                                                                                 |                                                                      |             |
| Assessments and Ratings V Shares and Payout Distribution V Rating of Record Appro                                                                                                    | vals and Acknowledgment                                                                              | s                                                                    |             |
| Approvale and Acknowledgments                                                                                                    |                                                                                                    |                                                                      |             |
| Approvals and Acknowledgments                                                                                                    |                                                                                                    |                                                                      |             |
| This screen provides information regarding the status of your employee's Appraisal.                                                                                                    | 2 Salact < Ann                                                                                       | rove > or < Peturn for Change>                                       | leed H      |
| This screen provides information regarding the status of your employee's Appraisal.<br>Select 'Show' to see the detailed information about the status of your employee's Appraisal                                                                                                    | 2. Select <app< th=""><th>rove &gt; or <return change="" for=""></return></th><th>Need H</th></app<> | rove > or <return change="" for=""></return>                         | Need H      |
| This screen provides information regarding the status of your employee's Appraisal.<br>Select 'Show' to see the detailed information about the status of your employee's Appra<br>Show All Details   Hide All Details                                                                                                    | 2. Select <b><app< b=""></app<></b>                                                                  | rove > or <return change="" for=""></return>                         | Need H      |
| This screen provides information regarding the status of your employee's Appraisal.<br>Select 'Show' to see the detailed information about the status of your employee's Appra<br>Show All Details   Hide All Details<br>Details Tasks                                                                                                    | 2. Select <app< td=""><td>rove &gt; or <return change="" for=""></return></td><td>Need H</td></app<> | rove > or <return change="" for=""></return>                         | Need H      |
| This screen provides information regarding the status of your employee's Appraisal. Select 'Show' to see the detailed information about the status of your employee's Appra Show All Details   Hide All Details Details Tasks Show Step 1: Rating Official - Request or Document Higher Level Reviewer                                                                   | 2. Select <app< td=""><td>rove &gt; or <return change="" for=""></return></td><td>leed H</td></app<> | rove > or <return change="" for=""></return>                         | leed H      |
| This screen provides information regarding the status of your employee's Appraisal. Select 'Show' to see the detailed information about the status of your employee's Appra Show All Details   Hide All Details Details Tasks Show Step 1: Rating Official - Request or Document Higher Level Reviewer Show Step 2: Higher Level - Review                                | 2. Select < App<br>Status<br>Completed<br>Pending Approval                                           | Action                                                               | Need I      |
| This screen provides information regarding the status of your employee's Appraisal. Select 'Show' to see the detailed information about the status of your employee's Appra Show All Details   Hide All Details Details Tasks Show Step 1: Rating Official - Request or Document Higher Level Reviewer Show Step 2: Higher Level - Review Show Step 3: Pay Pool - Review | 2. Select <app<br>Status<br/>Completed<br/>Pending Approval<br/>Not Started</app<br>                 | Action<br>Approve or (Return for Change)<br>Step 2 must be completed | Veed F      |

# HLR: Approve or return recommended ratings for changes

| Performance Appraisal Application (I                                   | PAA)                                                           |
|------------------------------------------------------------------------|----------------------------------------------------------------|
| Version 3.0                                                            | ICE MyBiz ICE PAA V3 Home Loqout Preferences Personalize Page  |
| Information Do you wish to approve the Appraisal for Newton, Vasiliki? | 1. Select <b><yes></yes></b> to approve the recommended rating |

| Plans/Apprais                                                                     | als In Progress | 5                       |                   |                 |                       |      |                |                         |        |      |
|-----------------------------------------------------------------------------------|-----------------|-------------------------|-------------------|-----------------|-----------------------|------|----------------|-------------------------|--------|------|
| Show Me All Appraisals  Appraisal Year ALL Go Go Go Go Go Go Go Go Go Go Go Go Go |                 |                         |                   |                 |                       |      |                | ▼ Go                    |        |      |
| Table Size 10                                                                     | -               |                         |                   |                 |                       | -    |                |                         | -      |      |
| Employee<br>Name                                                                  | Current Owner   | Rating Official<br>Name | Appraisal<br>Year | Appraisal<br>ID | Plan Approval<br>Date | Туре | Plan<br>Status | Current PAA<br>Status   | Action |      |
| Newton,<br>Vasiliki                                                               | PPM             | Wattenberg,<br>Britteny | 2010              | 32536           | 16-Oct-2008           | NSPS | Approved       | Pending PPM<br>Approval | View   | - Go |
|                                                                                   |                 |                         |                   |                 |                       |      |                |                         |        |      |
|                                                                                   |                 |                         |                   |                 | 2. New sta            | tus: | Pendin         | <mark>q PPM Appı</mark> | roval  |      |

**WARNING:** Once the HLR has approved the recommended rating, the appraisal is "owned" by the Pay Pool Manager, and no further changes can be made.

**Return to APPRAISAL Index** 

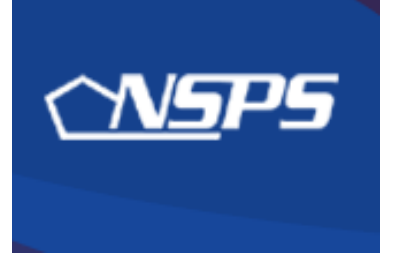

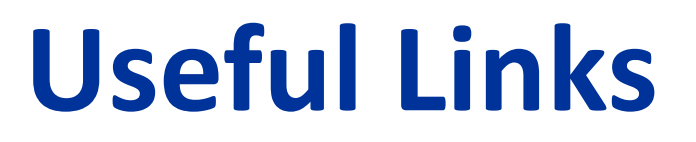

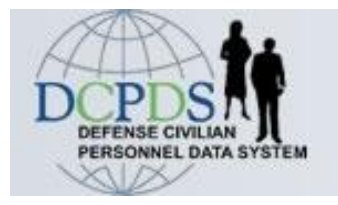

http://www.cpms.osd.mil/nsps/

NSPS Connect

http://www.cpms.osd.mil/nsps/nspsconnect/

- NSPS Connect for Managers/Supervisors
   <a href="http://www.cpms.osd.mil/nsps/nspsconnect/manager.html">http://www.cpms.osd.mil/nsps/nspsconnect/manager.html</a>
- NSPS Connect for Employees

http://www.cpms.osd.mil/nsps/nspsconnect/employee.html

- **DoD 1400.25-M, Civilian Personnel Manual** (NSPS: Chapter 1900) <u>http://www.cpms.osd.mil/forms/cpm/cpmlistings.aspx?by=chapter</u>
- 5 USC, Chapter 99 DoD NSPS

http://www.cpms.osd.mil/forms/cpm/cpmlistings.aspx?by=chapter

• 5 CFR §9901 – DoD NSPS

http://www.access.gpo.gov/nara/cfr/waisidx 09/5cfr9901 09.html

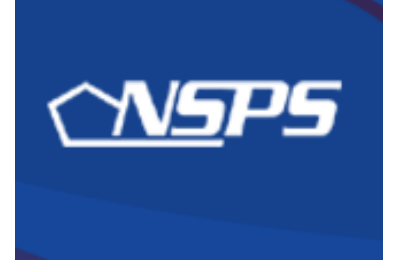

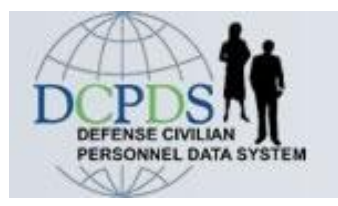

# **RAMSTEIN CIVILIAN PERSONNEL FLIGHT**

http://www.ramstein.af.mil/ramsteincivilianpersonnelflight.asp

KYM TRAN 86 MSS/DPCS-B DSN: 480-2019 kym.tran@ramstein.af.mil

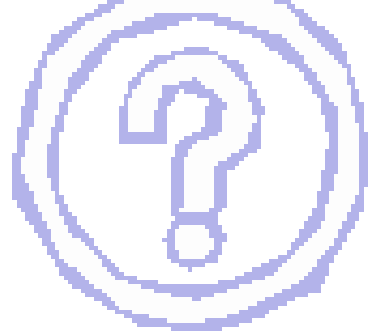